# **ThySetter**

# PC SOFTWARE PARAMETER SETTING AND CONFIGURATION GRAPHICAL USER INTERFACE FOR THYTRONIC PROTECTIVE RELAYS

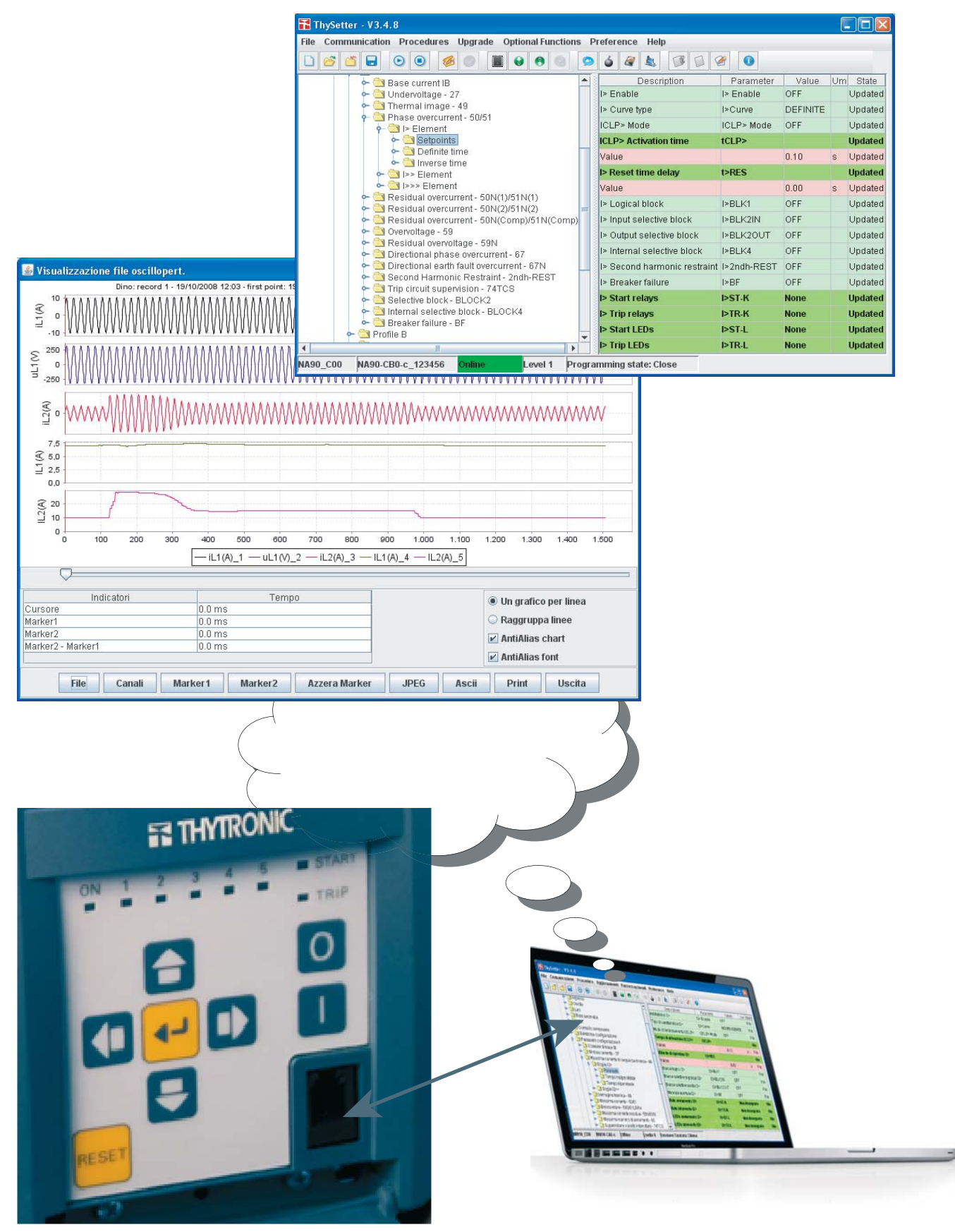

# TABLE OF CONTENTS

| ThySetter                           | 3  |
|-------------------------------------|----|
| Preface                             | 3  |
| Installation                        | 3  |
| Working with ThySetter              | 4  |
| On line mode                        | 4  |
| Offline mode                        | 8  |
| Drop down menu                      | 8  |
| Menu                                | 10 |
| Read                                | 10 |
| Read \ Serial number                | 10 |
| Read \ Info                         | 10 |
| Read \ Clock                        | 11 |
| Read \ Measures                     | 11 |
| Read \ Active profile               | 15 |
| Read \ Protections                  | 15 |
| Read \ PLC                          | 16 |
| Read \ Circuit breaker supervision  | 17 |
| Read \ Delayed inputs               | 17 |
| Read \ Internal states              | 18 |
| Read \ Relays                       | 18 |
| Read \ Counters                     | 19 |
| Read \ Self-test                    | 20 |
| Read \ Pilot wire diagnostic        | 20 |
| Read \ Selective block - BLOCK2     | 20 |
| Read \ Fault recording              | 21 |
| Read \ Event recording              | 22 |
| Set                                 | 22 |
| Set \ Base                          | 23 |
| Set \ Inputs                        | 23 |
| Set \ Relays                        | 23 |
| Set \ LEDs                          | 23 |
| Set \ Self-test Relay               | 23 |
| Set \ MMI                           | 23 |
| Set \ Profile selection             | 23 |
| Set \ Profile A                     | 24 |
| Set \ Profile B                     | 26 |
| Set \ PLC                           | 26 |
| Set \ Circuit breaker supervision   | 27 |
| Set \ VI supervision - 74VT         | 28 |
| Set \ CI supervision - 74CT         | 29 |
| Set \ Kemote tripping               | 29 |
| Set \ Pilot wire diagnostic         | 29 |
| Set \ Demand measures               |    |
| Uscillography                       |    |
| Communication                       |    |
| Commands                            |    |
| Firmware upgrade                    | 35 |
| Expansion modules                   |    |
| PLU (Programmable Logic Controller) |    |

# ThySetter

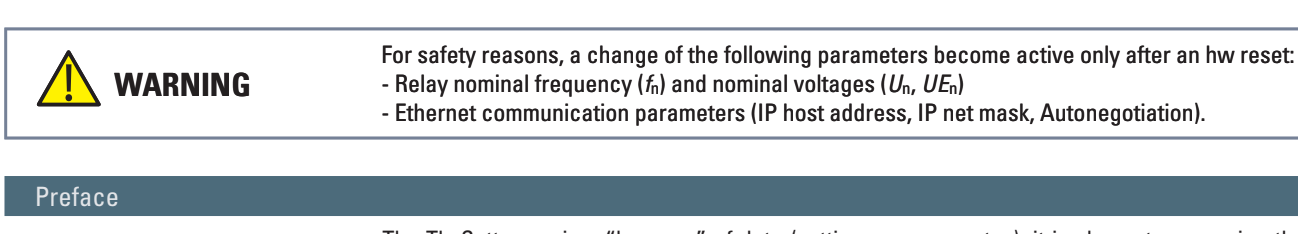

The ThySetter sw is a "browser" of data (setting, measure, etc..); it implements an engine that is afford to rebuild the menu set up and the relationships to data concerning all Thytronic protective relays by means of XML files. Following operations are performed by means ThySetter: · Open-store of setting files; · ASCII or Excel export reports; • Open/close communication; Send settings, read settings and oscillography reading; • Firmware upgrades; • Session level selection and log enabling (log files); After the device selection Thysetter allows to: • Set the relay reference data; • Set the communication parameters (Modbus address, TCP-IP address and parameters); • Set the rated nominal values (relay nominal current, primary CTs nominal currents, etc..); Set the common parameters (self-test relays, circuit breaker commands and diagnostic, CT monitoring, binary input allocation, relays and LEDs configuration); Set profiles (A e B); Read info, measures, etc... (protections state, binary input states, output relays state, counters, etc...); · Read oscillography; · Acquire data concerning stored Faults and Events; Run commands (reset, send default setting, clock, etc.); · Start-stop settings.

> The latest release of ThySetter can be downloaded free of charge from the www.thytronic.it site (PRODUCT/SOFTWARE APPLICATIONS/THY-SETTER/download area), or from www.pro-n.it site (Software pc - area download).

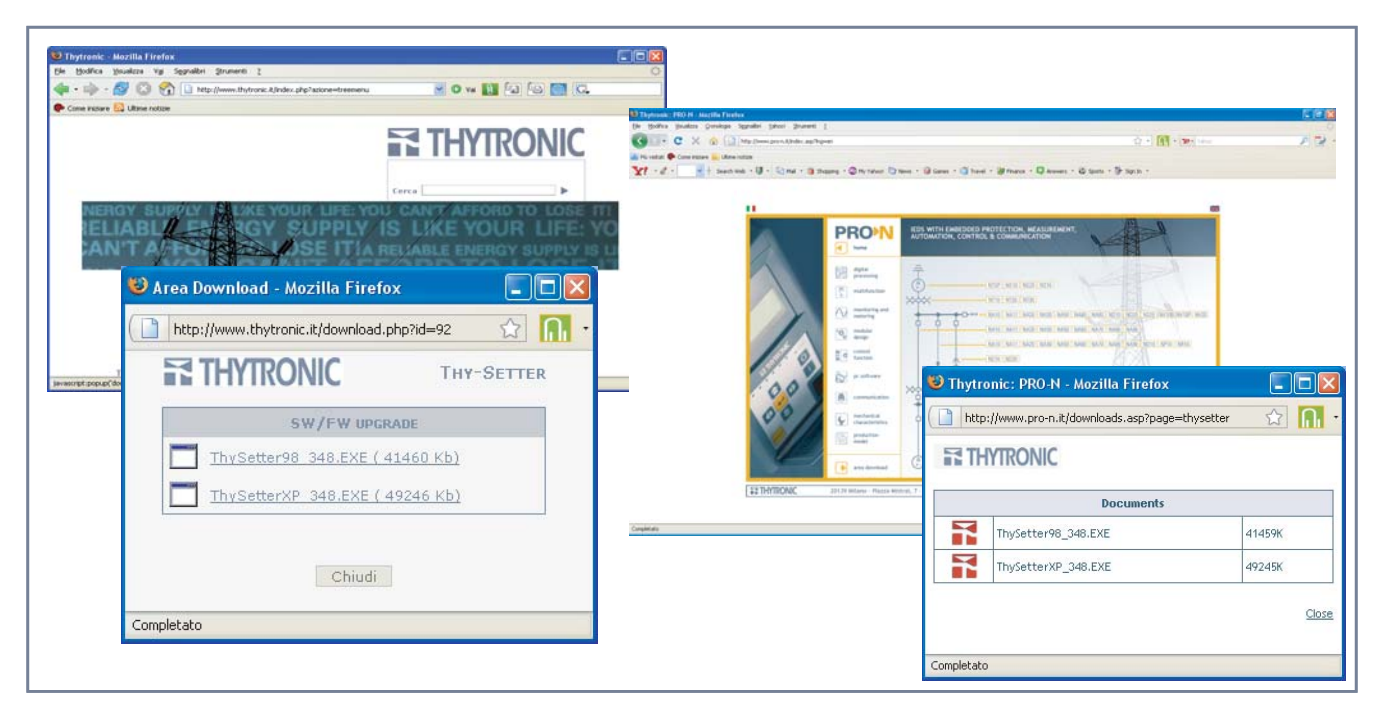

#### Installation

Minimum requirements:

- CPU Pentium 450 MHz
- RAM > 128 MB.
- Hard disk space > 10 GB.
- SVGA 800 x 600, 256 colors.
- Serial port. Windows operating system (98<sup>[1]</sup> e subsequent).<sup>[2]</sup>

Note 1 The optional functions (PLC and oscillography) are non available for Windows 98 version

Note 2 Windows 95, Windows 98 first edition or Millennium edition are not supported.

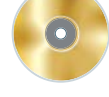

#### Setup

As soon as the right version is available, the sutup may be start (eg: ThySetterXP\_348.exe for Windows XP operating system).

If an older version is already present, a suitable message will ask user to remove the oldest before proceeding.

All the components are installed (inclusive of the Java(TM) Platform, Standard Edition Runtime Environment).

After completion the following directory was created: \Programs\Thytronic\Thysetter

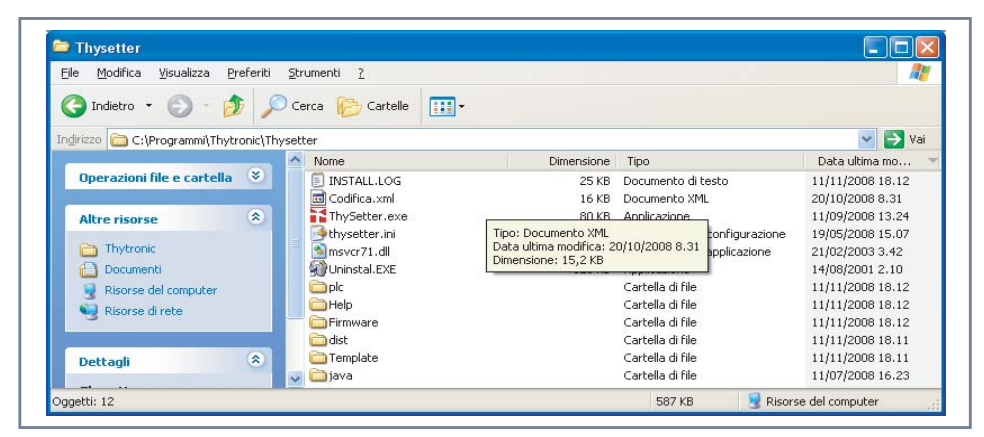

### Working with ThySetter

#### A similar window opens

| File Co | ommunica | tion Proced | lures Upg | rade Optional | Functions Prefe | erence Help | )  |       |
|---------|----------|-------------|-----------|---------------|-----------------|-------------|----|-------|
|         | 6        |             |           |               | 9 🔞 💿 d         |             |    | 2     |
| - 🗋 🛛   | evices   |             |           |               | Description     | Value       | Um | State |

Two operating modes are available:

On line (with device connection),

Off line (building of setting file without connection to device).

### On line mode

- The following operation may be performed when the communication with device is active:
- In standing connection mode an automatic communication session is activated; the configuration file stays open until the "Save" or "Close" commands are issued.
- In Upload or Download data an automatic communication session is activated only for a short time required for send or receive data to/from device; at the end of the data transfer all the files are closed.

#### Standing connection

The communication must be open with the *Communication->Open* command or with a click of the  $\bigcirc$  button.

The communication port must be configured (Procedure upper panel):

- RS232 whenever the serial port (RS232 or RS485) is used.
- Network whenever the Ethernet network is used.

Correspondingly, a subsequent windows is proposed for the concerning parameters; if the Automatic procedure is selected only the COM serial number for the serial port and the IP adress for the Ethernet port are required, whereas, with Manual selection (removing the tick on the Automatic parameter) the followings may be adjusted:

 data rate, data bit number, stop bit number, Modbus address, as well as several timer parameters useful for RS485 communication,

IP address, TCP port, as well as several timer parameters useful for network communication.

Moreover, inside the **Procedure** upper panel, is possible to select (tick on the Reading settings) if the settings must be updated.

- With "Reading settings" selection the communication session starts and the reading progress is shown with a status bar; at last the device type is highlighted (left side on the bottom of desktop); by means of the Windows commands the menu may be resized as much you like.<sup>[1]</sup>
- Without "Reading settings" selection the communication session starts without reading the settings; they are updated when the relative menus are accessed. This operating mode is very fastest and so it is advantageous when the settings updating is not needed.

| Procedure     |                              |
|---------------|------------------------------|
|               | Serial      Automatic        |
|               | Network     Reading settings |
| Device Family | Serial configuration         |
| O ENEL        | Serial Port COM1             |
| ⊖ NTG         |                              |
| PRON          | Configure                    |
|               |                              |
|               | Network configuration        |
|               | Network Address 200.1.2.228  |
|               | Configure                    |
|               |                              |
|               |                              |
|               |                              |
|               | 0%                           |
|               | 56%                          |
|               |                              |

For both the operating modes the configuration file must be saved (e.g.: NA60 -CA0-c\_xxxxxx" where xxxxxx stands for the serial number).

| Salva in: Documenti     |                     |                       |
|-------------------------|---------------------|-----------------------|
| 🗂 Adobe Scripts         | 📑 My eBooks         | 🗋 1SBC140152C0201.pdf |
| AdobeStockPhotos        | 📑 My Pictures       | Default.rdp           |
| 🚞 eBook personali       | 🚞 Snaglt Catalog    | 🗋 FOTO.nri            |
| 📑 Forme personalizzate  | 📑 Template          | NA60-CA0-c_0          |
| 📑 Immagini              | 📑 TT Installer Logs | NA60-CB0-c_0          |
| 📑 Links                 | 🚍 Updater           | NA90-CB0-c_0          |
| 🗂 Musica                | 🗂 Updater5          | SME2                  |
| NA60-CA0-c_             | 0                   |                       |
| [ipo file: Tutti i file |                     |                       |

At last the device type is highlighted (left side on the bottom of desktop, e.g.NA90-CB0-c\_0); the "Online" session is highlighted over a green field.

| File Comn | nunication Proce        | dures Upgra | nde Optiona | Functions Preference Help |              |
|-----------|-------------------------|-------------|-------------|---------------------------|--------------|
| 000       |                         | 6           |             | 8 🕘 😕 🍐 🖉 🍇 🕅             | 3 0 2        |
| 🕈 🌑 Disp  | ositivi<br>IA90-CB0-c_0 |             |             | Description               | Val Um State |
| NA90 C00  | NA90-CB0-c 0            | Online      | Level 1     | Programming state: Close  |              |

The communication session may be closed by means the  $\it Communication->Close$  command or with a click of the  $\textcircled{\sc lick}$  button.

Download or Upload data

The operating mode allows the automatic data transfer from and towards the linked device.

#### Upload data

The operating procedure is started with the *Procedures->Upload Data* command or with a click of the S button (Upload data from device).

The communication port must be configured (**Procedure** upper panel):

• RS232 whenever the serial port (RS232 or RS485) is used.

• Network whenever the Ethernet network is used.

Correspondingly, a subsequent windows is proposed for the concerning parameters; if the Automatic procedure is selected only the COM serial number for the serial port and the IP adress for the Ethernet port are required, whereas, with Manual selection (removing the tick on the Automatic parameter) the followings may be adjusted:

 data rate, data bit number, stop bit number, Modbus address, as well as several timer parameters useful for RS485 communication,

• IP address, TCP port, as well as several timer parameters useful for network communication.

Inside the **Procedure** upper panel the Reading setting option is forced (tick on the Reading settings). the configuration file must be saved

With "Start" command the configuration file name is asked, so the communication session starts and the reading progress is shown with a status bar.

The file name is temporarily shown inside the "device" area of ThySetter but then it is cleared to show the transfer session fulfilment.

| Procedure     |                             |
|---------------|-----------------------------|
|               | Serial Automatic            |
|               | Reading settings            |
| Device Family | Serial configuration        |
| O ENEL        | Serial Port                 |
| O NTG         |                             |
| PRON          | Configure                   |
| () SIF        |                             |
|               | Network configuration       |
|               | Network Address 200.1.2.228 |
|               | Configure                   |
|               |                             |
|               |                             |
|               | 0%                          |
|               | 0%                          |
|               |                             |

#### Download data

The operating procedure is started with the *Procedures->Download Data* command or with a click of the 🕄 button (Download data to device).

- To start transfer it is need:
- select the file (*File -> Open*)
- configure the communication port ("Port Configuration")
- click the "Download" button

at the end of the data transfer, the new setting data must be confirmed.

| Download data |                      |                    |                     |
|---------------|----------------------|--------------------|---------------------|
|               |                      |                    |                     |
|               | Port configura       |                    |                     |
|               | Download             |                    |                     |
|               | File                 | ti                 | - A 🔂 📹 🐯 🚝         |
|               | Exit                 | CT Musica          |                     |
| 0%            |                      |                    | Updater D           |
|               |                      | My Pictures        | 1SBC140152C0201.pdf |
|               | Forme personalizzati | e 📑 Snagit Catalog | Default.rdp         |
| <b>_</b>      | mmagini              | 📑 Template         | FOTO.nri            |
|               | inks                 | TT Installer Logs  | NA60-CA0-c_0        |
| Download data |                      |                    | •                   |
|               | Derte                |                    | 1                   |
|               | Porto                | configura          |                     |
|               | Do                   | wnload             |                     |
|               |                      | File               | Apri Annulla        |
|               |                      | Exit               |                     |
|               |                      |                    |                     |
|               | i ≝ TCP/IP par       | ameters            |                     |
|               | Base settin          | gs Modbus Timeouts | Procedures          |
|               | IP Addres            | s 200.1.2.228      |                     |
|               | Tcp Port             | 502 -              |                     |
|               | Clear                | ARP cache          |                     |
|               |                      |                    |                     |
|               |                      |                    |                     |
| Download date |                      |                    |                     |
|               |                      |                    | OK Cancel           |
|               | Port                 | configura          |                     |
|               | D                    | ownload            |                     |
|               |                      | FI Download data   |                     |
|               |                      | Ð                  |                     |
|               |                      | _                  | Port configura      |
|               | 0%                   | —                  | Download            |
| L             |                      | —                  | Filo                |
|               |                      | -                  | File                |
|               |                      |                    | Exit                |
|               |                      |                    |                     |
|               |                      |                    | 11%                 |
|               |                      |                    |                     |
|               |                      |                    |                     |
|               | Choose on            | e                  |                     |
|               |                      |                    |                     |
|               |                      | Confirm New data   | -                   |
|               | G                    | onfirm New data    |                     |
|               | L                    | eave Old Data      |                     |
|               |                      | 1.1.1              |                     |
|               |                      |                    |                     |

#### Offline mode

In off-line mode (without link to device), it is possible to modify settings through the generating one or more files containing the desired settings, which can then be transferred over the relay by means of the *Download data* command.

The file may be constructed by creating it from scratch, by starting from a file already present on a Personal Computer, or from a file taken from a relay by means of the *Upload data* command which can be activated from the Procedures menu or by means of the S button (Upload data from device) in the upper command bar.

At the end the file may be saved with the Windows-like procedures.

To build up a new file, the "**File New**" command must be activate, so the protection device must be select inside a window.

By means of the usual Windows-like commands a user defined name and the destination folder must be entered (Paperduck in the example).

| Salva <u>i</u> n: 🗂 Desktop |                              |
|-----------------------------|------------------------------|
| 🗂 Documenti                 | archivio                     |
| 📑 Risorse del computer      | 🚍 C                          |
| 📑 Risorse di rete           | 🚞 Collegamenti desktop inuti |
| (X)                         | Curve Matlab                 |
| <b>07-2008</b>              | 📑 D                          |
| 📑 aprile                    | 🗂 deploy-prezzi              |
|                             |                              |
| lome file: Rokerduck        |                              |
| Tipo file: Tutti i file     |                              |

The "Paperduck" file can be modified with Thysetter commands, with the well-described procedures for Online mode (except for the Start/End change setting commands not required). After having completed construction of the desired file, with the device connected, it is possible to download it over the relay by means of the *Download data* command which may be accessed from the Procedures menu, or by means of the button (Download data to device) in the upper command bar (see previous paragraph).

#### Drop down menu

Some general-use drop-down menus are provided; for some there is also a button (icon) with the same function.

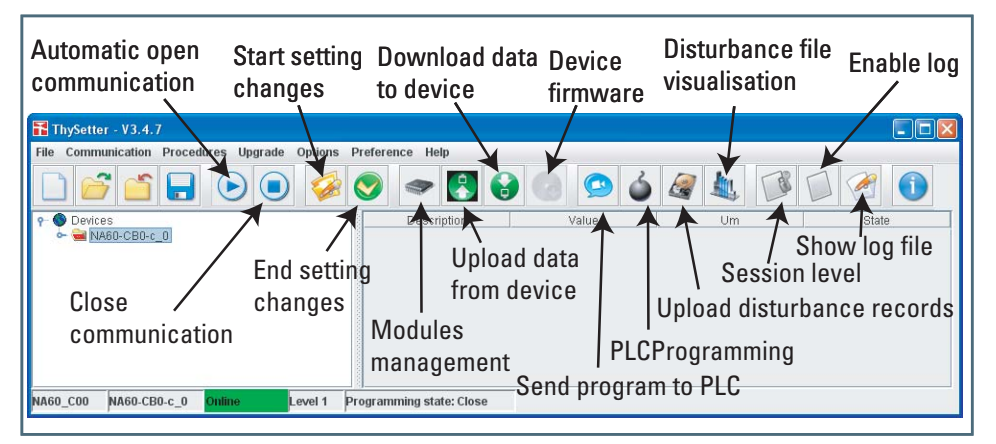

#### File

Within the **File** drop down menu, besides all the usual "Windows" commands for opening and saving files, there is the command which allows exporting data relating to readings reports in ASCII and Excel formats ("Export Report File in ASCII Format" or "Export Report File in Excel Format).

#### Communication

Within the **Communication** drop down menu are available the open and close communication commands.

#### Procedure

Within the **Procedures** drop-down menu, or by means of the 💽 button (Download data to Device), 🚱 button (Upload data from Device) buttons, the settings files from a Personal computer to the relay may be transferred and vice versa.

#### Upgrade

The *Upgrade->Device firmware* command or by means of the **s** button (Device firmware) allows upgrading the relay firmware.

### Optional functions

Inside the **Optional functions** menu the Disturbance and PLC options are available (inclusive of licences activation).

Preference

Inside the **Preference** menu, the following submenus are available:

Session level

| ne communication Procedures opyra | de Optional Functions | Preference H Se     | ssion level              |
|-----------------------------------|-----------------------|---------------------|--------------------------|
|                                   |                       | Session Lev         |                          |
|                                   | Description           | 🗆 Enable Log        | Evel 0 (Normal user)     |
| 📕 🗃 NA90-СВ0-с_123456             |                       | Color Prefer        | C Level 1                |
|                                   |                       | Look And Fe         | C Level 2                |
|                                   |                       | Language<br>Toolbar | C Level 3 (Manufacturer) |
|                                   | 8                     |                     |                          |

The Level 0 (User), normally used, don't require password.

The Level 1 is available through password. The following operation which are forbidden al Level 0, are allowed:  $^{[1]}$ 

- Send default configuration
- Serial number setting
- Counters reset: through a single command all counters are cleared (the partial counters can be cleared even from level 0 session)
- The Level 2 is planned for future use only.

The Level 3 (Manufacturer) is available through a reserved password (Thytronic ownership) for calibration purposes.

### Enable Log

When the log is enabled all operation are recorded.

With the intent that to make easier the file hint, it is advisable to:

- Erase the old file; the file ThySetter.log is located inside the same directory of the Thysetter (c:\Programs\Thytronic\ThySetter).
- Start ThySetter
- Tick on the Enable log command The operating procedure is started with the *Preference->Enable log* command or with a click of the button (Enable log).
- Run all ThySetter functions; all operations are automatically recorded (file ThySetter.log); the file
  may be shown by means any text editor, or with a click of the dutton (Show log file).
   To ask for technical support it is advisable to send by e-mail the log file.

#### TO ask for reclinical support it is advisable to s

### Color Preference

Color layout may be customized.

Look and feel

The Graphical User Interface may be selected.

# Language

The menu language may be selected.

Toolbar

The icon dimensions may be adjusted.

#### Password

The level 1 password may be changed.

It is necessary to enter the old and the new password and to confirm it. The default password is "level1" (enter without "")<sup>[2]</sup>

| Image: State State Sta |
|----------------------------------------------------------------------------------------------------|
| Password corrente                                                                                                    |
| Nuova Password                                                                                                    |
| Verifica                                                                                                    |
| OK Canc                                                                                                    |
|                                                                                                    |

Nota 1 The session level is concerning the Thysetter sw; for network connections, the session level is common for all devices on the same net

#### Menu

For any operating mode (Online or Offline), the following element are provided inside the menu tree, common for all the Pro-N devices:<sup>[1]</sup>

- Read
- Set
- Oscillography
- Communication
- Commands
- Test
- Start/End settings.

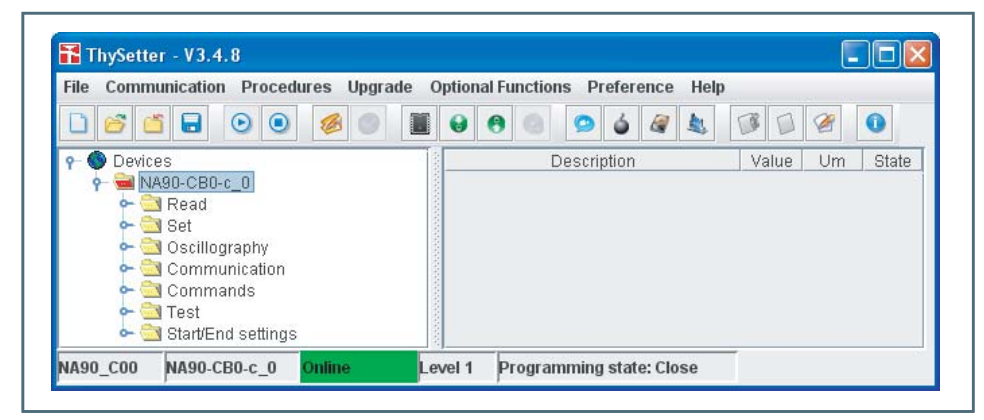

### Read

Inside the Read menu all states and measurements are available.

| Communication Procedures Upgra                                                                                                    | de C | option | al Fu | nction | is Pi  | refer | ence | Hel | р |      |    |     |    |
|----------------------------------------------------------------------------------------------------|------|--------|-------|--------|--------|-------|------|-----|---|------|----|-----|----|
| ビ 🖬 💿 🔍 💋 🍏                                                                                                    |      | θ      | 0     |        | 9      | 6     |      |     | T |      |    | 0   |    |
| NA90-CB0-c_123456      Age and the second second seco |      |        |       | E      | lescri | ption |      |     | V | alue | Um | Sta | te |
|                                                                                                    |      |        |       |        |        |       |      |     |   |      |    |     |    |

#### **Read \ Serial number**

Inside the submenu the serial number can be displayed.

### Read \ Info

Inside the submenu the device code, the firmware and software release are available.

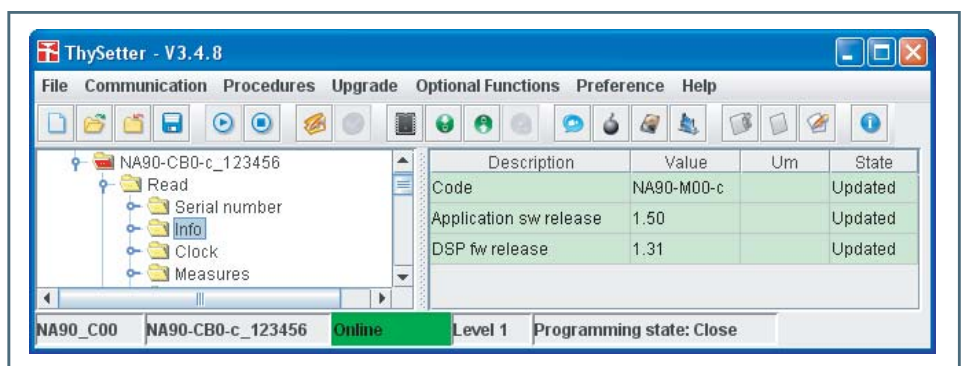

Note 1 The shown images explain some menu levels; all examples are indicatives and unrealistic.

# Read \ Clock

Inside the submenu the data and time are available. The parameters may be adjusted with *Real Time Clock* command (**Commands** menu).

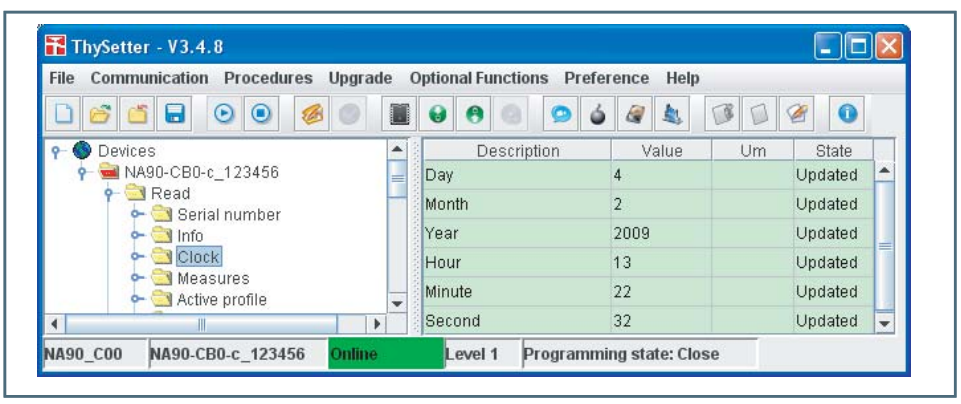

### **Read \ Measures**

- All the measures are available; they are set in the following order:
- Direct, Calculated, Displacement, Sequence, Power, 2nd harmonic, 3rd harmonic, 4th harmonic, 5th harmonic, Demand phase, Demand power, Energy.

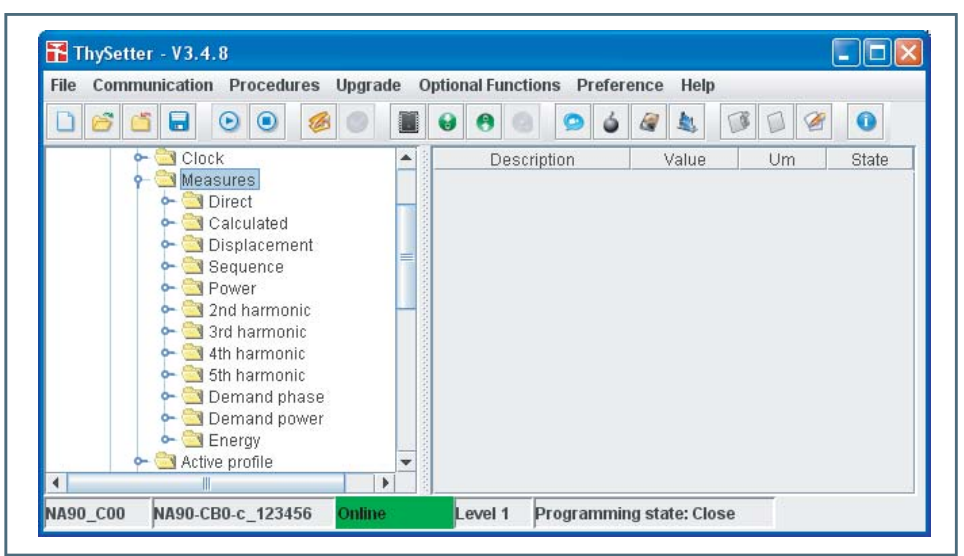

#### Direct

| File Communication Procedures U       | pgi    | ade Optional Functio | ns Preferer      | ice Help      |           |                   |            |                     |             |           |                                        |  |             |  |                   |            |              |                          |             |                 |  |                  |     |  |       |                    |          |        |       |       |       |              |       |       |            |       |  |       |                                         |          |          |                  |         |         |  |
|---------------------------------------|--------|----------------------|------------------|---------------|-----------|-------------------|------------|---------------------|-------------|-----------|----------------------------------------|--|-------------|--|-------------------|------------|--------------|--------------------------|-------------|-----------------|--|------------------|-----|--|-------|--------------------|----------|--------|-------|-------|-------|--------------|-------|-------|------------|-------|--|-------|-----------------------------------------|----------|----------|------------------|---------|---------|--|
| 🗋 🚰 🖬 💿 🔍 💋                           |        | 1 0 0                | 94               | a 🛓 🗊         | 1         | 0                 |            |                     |             |           |                                        |  |             |  |                   |            |              |                          |             |                 |  |                  |     |  |       |                    |          |        |       |       |       |              |       |       |            |       |  |       |                                         |          |          |                  |         |         |  |
| 🔶 🔄 Clock 🖉                           | •      | Description          | Parameter        | Value         | Um        | State             |            |                     |             |           |                                        |  |             |  |                   |            |              |                          |             |                 |  |                  |     |  |       |                    |          |        |       |       |       |              |       |       |            |       |  |       |                                         |          |          |                  |         |         |  |
| 🕈 🔄 Measures                          | 10101  | Frequency            | f                |               |           | Updated           |            |                     |             |           |                                        |  |             |  |                   |            |              |                          |             |                 |  |                  |     |  |       |                    |          |        |       |       |       |              |       |       |            |       |  |       |                                         |          |          |                  |         |         |  |
|                                       | 0.020  | Value                |                  | 0.000         | Hz        | Updated           |            |                     |             |           |                                        |  |             |  |                   |            |              |                          |             |                 |  |                  |     |  |       |                    |          |        |       |       |       |              |       |       |            |       |  |       |                                         |          |          |                  |         |         |  |
| - Calculated                          | - 0.03 | L1 Phase current     | IL1              |               |           | Updated           |            |                     |             |           |                                        |  |             |  |                   |            |              |                          |             |                 |  |                  |     |  |       |                    |          |        |       |       |       |              |       |       |            |       |  |       |                                         |          |          |                  |         |         |  |
| 🗠 🚉 Sequence                          | 0.000  | Value                |                  | 0.000         | In        | Updated           |            |                     |             |           |                                        |  |             |  |                   |            |              |                          |             |                 |  |                  |     |  |       |                    |          |        |       |       |       |              |       |       |            |       |  |       |                                         |          |          |                  |         |         |  |
| Power                                 |        |                      |                  | sociologica ( | 200000000 | Second Contractor | sources of | A COLORADO COLORADO | Nonananana. | Neverence | ananananananananananananananananananan |  | verenenene. |  | Second Contractor | Verenevere | antinanana a | annanananan<br>Annananan | oononononon | ana ana ana ana |  | L1 Phase voltage | UL1 |  |       | Updated            |          |        |       |       |       |              |       |       |            |       |  |       |                                         |          |          |                  |         |         |  |
| r 🔄 3rd harmonic                      |        |                      |                  |               |           |                   |            |                     |             |           |                                        |  |             |  |                   |            |              |                          |             |                 |  |                  |     |  | 0.000 | Success<br>Success | Conces - | onono. | 00000 | 00000 | 0.000 | Sicher State | 0.000 | 0.000 | A CONTRACT | Value |  | 0.000 | En                                      | Updated  |          |                  |         |         |  |
| 🔶 🚞 4th harmonic                      | 0.03   | L2 Phase current     | IL2              |               |           | Updated           |            |                     |             |           |                                        |  |             |  |                   |            |              |                          |             |                 |  |                  |     |  |       |                    |          |        |       |       |       |              |       |       |            |       |  |       |                                         |          |          |                  |         |         |  |
| - Sth harmonic                        | -      |                      | Value            |               | 0.000     | In                | Updated    |                     |             |           |                                        |  |             |  |                   |            |              |                          |             |                 |  |                  |     |  |       |                    |          |        |       |       |       |              |       |       |            |       |  |       |                                         |          |          |                  |         |         |  |
| 🗢 🔄 Demand power                      |        |                      | L2 Phase voltage | UL2           |           |                   | Updated    |                     |             |           |                                        |  |             |  |                   |            |              |                          |             |                 |  |                  |     |  |       |                    |          |        |       |       |       |              |       |       |            |       |  |       |                                         |          |          |                  |         |         |  |
| - Energy                              |        |                      |                  |               |           | 0.000000000000000 |            |                     |             |           |                                        |  |             |  |                   |            |              |                          |             |                 |  |                  |     |  |       |                    |          |        |       |       |       |              |       |       |            |       |  |       | 000000000000000000000000000000000000000 | Value    |          | 0.000            | En      | Updated |  |
| - Car Active profile                  |        |                      |                  |               |           |                   |            |                     |             |           |                                        |  |             |  |                   |            |              |                          |             |                 |  |                  |     |  |       |                    |          |        |       |       |       |              |       |       |            |       |  |       |                                         | Sectors. | Susansan | L3 Phase current | IL3     |         |  |
| 🗣 🚰 PLC                               |        |                      |                  |               |           |                   |            |                     |             |           |                                        |  |             |  |                   |            |              |                          |             |                 |  |                  |     |  |       |                    |          |        |       |       |       |              |       |       |            |       |  |       | Value                                   |          | 0.000    | In               | Updated |         |  |
| Circuit Breaker super                 |        | L3 Phase voltage     | UL3              |               |           | Updated           |            |                     |             |           |                                        |  |             |  |                   |            |              |                          |             |                 |  |                  |     |  |       |                    |          |        |       |       |       |              |       |       |            |       |  |       |                                         |          |          |                  |         |         |  |
| - California states                   | 0.00   | Value                |                  | 0.000         | En        | Updated           |            |                     |             |           |                                        |  |             |  |                   |            |              |                          |             |                 |  |                  |     |  |       |                    |          |        |       |       |       |              |       |       |            |       |  |       |                                         |          |          |                  |         |         |  |
| 🕶 🚞 Relays                            | 0.000  | Residual current IE1 | IE1              |               |           | Updated           |            |                     |             |           |                                        |  |             |  |                   |            |              |                          |             |                 |  |                  |     |  |       |                    |          |        |       |       |       |              |       |       |            |       |  |       |                                         |          |          |                  |         |         |  |
| ► I Partial counters ► Intel counters | 0.050  | Value                |                  | 0.000         | IE1n      | Updated           |            |                     |             |           |                                        |  |             |  |                   |            |              |                          |             |                 |  |                  |     |  |       |                    |          |        |       |       |       |              |       |       |            |       |  |       |                                         |          |          |                  |         |         |  |
| ⊷ 🔄 Self-test                         | 1000   | Residual current IE2 | IE2              |               |           | Updated           |            |                     |             |           |                                        |  |             |  |                   |            |              |                          |             |                 |  |                  |     |  |       |                    |          |        |       |       |       |              |       |       |            |       |  |       |                                         |          |          |                  |         |         |  |
| 👇 🔄 Pilot wire diagnostic 💽           | •      | Value                |                  | 0.000         | IE2n      | Lindated          |            |                     |             |           |                                        |  |             |  |                   |            |              |                          |             |                 |  |                  |     |  |       |                    |          |        |       |       |       |              |       |       |            |       |  |       |                                         |          |          |                  |         |         |  |

# Calculated

| File ( | Comm | unicat          | ion I               | Procedu               | ires   | Upg | rade ( | Option    | al Fur | ction   | s Pr     | efere  | ence   | Help | )        |       |         |          |
|--------|------|-----------------|---------------------|-----------------------|--------|-----|--------|-----------|--------|---------|----------|--------|--------|------|----------|-------|---------|----------|
| 0      | 6    | i 🔒             |                     |                       | 6      | 0   |        | 0         | 0      |         | 9        | 6      |        |      |          | 1 2   | 0       |          |
|        | 0    | - 🔄 Ir          | nfo                 |                       |        |     |        | 1         | Dr     | escrip  | tion     | _      |        | P    | arameter | Value | Um      | State    |
|        | 0    | - 🔁 C           | lock                |                       |        |     | Thern  | nal ima   | age    |         |          |        |        | D    | Theta    | uru   |         | Updated  |
|        | 9    | - 🤜 M           | leasu               | res                   |        |     | Value  |           |        |         |          |        |        |      |          | 0.000 | DThetaB | Updated  |
|        |      | 0               |                     | culated               |        |     | Phase  | L 1 to    | phas   | el2v    | oltage   | 2      |        | U    | 12       |       |         | Updated  |
|        |      | 0-              | Dis                 | placem                | ent    |     | Value  |           |        |         |          |        |        |      |          | 0.000 | Un      | Undater  |
|        |      | 0               | Sei                 | quence                |        |     | Dhase  | 12 to     | nhas   | 0134    | oltan    |        |        | II   | 23       | 0.000 | 011     | Undated  |
|        |      | 0               | 2 Po                | ver<br>i harmo        | nic    |     | Volue  | L2 10     | pnas   | CLJV    | onage    | -      |        | 0.   | 23       | 0.000 | Lin     | Undated  |
|        |      | 0-              | 3rd                 | harmor                | nic    |     | Phase  | 1.244     | mbas   |         | . It a m |        |        |      | 2.4      | 0.000 | OII     | Opuater  |
|        |      | 0-              | 4th                 | harmor                | nic    |     | Phase  | Loto      | pnas   | eliv    | onage    | •      |        | 0.   | 51       | 0.000 | 1 Jac   | Opdated  |
|        |      | 2               | 3 5th               | harmor<br>mand pl     | 110    |     | value  |           |        |         |          |        |        |      |          | 0.000 | Un      | Updated  |
|        |      | 0-6             | Dei                 | mand p                | ower   |     | Calcu  | ated r    | esidu  | al volt | age      |        |        | U    | EC       |       |         | Update   |
|        |      | 0-              | 🖹 Ene               | ergy                  |        |     | Value  |           |        |         |          |        |        |      |          | 0.000 | UECn    | Updated  |
|        | 0    | A 🛄             | ctive p             | profile               |        |     | Calcul | ated r    | esidu  | al cur  | rent     |        |        | IE   | с        |       |         | Updated  |
|        |      |                 | notect<br>PLC       | ions                  |        |     | Value  |           |        |         |          |        |        |      |          | 0.000 | In      | Updated  |
|        | 0    | - 🔄 c           | ircuit              | Breaker               | supe   | r   | Maxin  | num ci    | urrent | betw    | een II   | .1-IL  | 2-1L3  | IL   | max      |       |         | Updated  |
|        | 0    | 0               | )elaye              | d inputs              |        | =   | Value  |           |        |         |          |        |        |      |          | 0.000 | In      | Updated  |
|        | 2    |                 | nterna              | l states              |        |     | Minim  | um cu     | irrent | betwo   | en IL    | 1-1L2  | 2-IL3  | IL   | min      |       |         | Updated  |
|        | 0    |                 | artial              | counter               | s      |     | Value  |           |        |         |          |        |        |      |          | 0.000 | In      | Updated  |
|        | 0    | т 🔁 т           | otal c              | ounters               |        |     | Avera  | ae cur    | rent l | etwe    | en IL 1  | -11.2- | -IL3   | H.   |          |       |         | Updated  |
|        | 0    | - 🔄 S           | elf-tes             | st                    |        |     | Value  |           |        |         |          |        |        |      |          | 0.000 | In      | Undater  |
|        |      |                 | 'llot Wi<br>Selecti | ire diagr<br>ve block | - BLC  |     | Mavin  |           | ottano | hotw    | oonU     | ы      | 1211   | 3 11 | may      | 0.000 | 10      | Undated  |
|        | 0    | - 🔄 Ir          | nterna              | l selecti             | ve blo | d   | Value  | itanii ve | onage  | Detw    | cen u    | 0      | LZ-OL  | 0    | Linax    | 0.000 | En      | Lindator |
|        | 0    | - 🔁 F           | aults               | recordin              | g      |     | value  |           | tomo t |         | an III   | 4.1.0  | 2111.2 |      |          | 0.000 | -11     | Undet    |
|        | -    | Sot             | vents               | recordir              | ng     |     | Avera  | ge von    | tage f | etwe    | en UL    | I-UL   | 2-0L3  | U    | -        | 0.000 | E.c.    | opuated  |
|        | -    | Oscil           | llogra              | phy                   |        |     | value  |           |        |         |          |        |        |      |          | 0.000 | En      | Opdated  |
|        | 0- 0 | Com             | muni                | ation                 |        |     | Maxin  | num ve    | ortage | betw    | een U    | 12-0   | 123-03 | 1 0  | max      |       |         | Updated  |
|        | 2    | Com             | mand                | S                     |        |     | Value  |           |        |         |          |        |        |      |          | 0.000 | Un      | Updated  |
|        | -    | l Test<br>Start | /End ≤              | ettings               |        | -   | Avera  | ge vol    | tage k | etwe    | en U1    | 2-U2   | 3-U31  | U    |          |       |         | Updated  |
|        |      |                 |                     | - mingo               | •      | 1   | Value  |           |        |         |          |        |        |      |          | 0.000 | Un      | Updated  |

Displacement

| File Communication Procedures | Upgr | rade Optional Functions Preference H     | elp       |       |     |          |
|-------------------------------|------|------------------------------------------|-----------|-------|-----|----------|
| 🗋 🚰 🖬 💿 🕥 💋                   |      | 📓 🕹 🖲 🕘 💁 🎍 🍇                            |           | 1 2   | 0   |          |
| 🔶 🔄 Info                      | -    | Description                              | Parameter | Value | Um  | State    |
|                               |      | Displacement angle of IL1 respect to UL1 | PhiL1     |       |     | Updated  |
| - Cal Direct                  |      | Value                                    |           | 0     | deg | Updated  |
| 🗢 🔄 Calculated                |      | Displacement angle of IL2 respect to UL2 | PhiL2     |       |     | Updated  |
| Conversion Conversion         |      | Value                                    |           | 0     | deg | Updated  |
|                               | =    | Displacement angle of IL3 respect to UL3 | PhiL3     |       |     | Updated  |
| 🗢 🔄 2nd harmonic              |      | Value                                    |           | 0     | deg | Updated  |
| 2 Sind harmonic               |      | Displacement angle of IL1 respect to U23 | Alpha1    |       |     | Updated  |
| - Sth harmonic                |      | Value                                    |           | 135   | deg | Updated  |
| 🗢 🚞 Demand phase              |      | Displacement angle of IL2 respect to U31 | Alpha2    |       |     | Updated  |
| - O Demand power              |      | Value                                    |           | 268   | deg | Updated  |
| - Chergy Active profile       |      | Displacement angle of IL3 respect to U12 | Alpha3    |       |     | Updated  |
| Protections                   |      | Value                                    |           | 356   | deg | Updated  |
| Circuit Breaker super         |      | Displacement angle of UEC respect to IE1 | PhiEC     |       |     | Updated  |
| nelaved innute                | •    | Value                                    |           | n     | den | Lindater |

# Sequence

| File Communication Procedures                                                                                                    | Upgrade Optional Functions Preference Help                |       |       |    |         |
|----------------------------------------------------------------------------------------------------|-----------------------------------------------------------|-------|-------|----|---------|
|                                                                                                    |                                                           | 1     |       |    |         |
| 🔶 🔁 Info 📃                                                                                                    | Description                                               | Para  | Value | Um | State   |
|                                                                                                    | Positive sequence current                                 | 11    |       |    | Updated |
| - Direct                                                                                                    | Value                                                     |       | 0.000 | In | Updated |
| 🗢 🔄 Calculated 🛛 —                                                                                                    | Negative sequence current                                 | 12    |       |    | Updated |
| - Displacement                                                                                                    | Value                                                     |       | 0.000 | In | Updated |
| - Dever                                                                                                    | Negative sequence current/positive sequence current ratio | 12/11 |       |    | Updated |
| 🗢 💁 2nd harmonic                                                                                                    | Value                                                     |       | 0.000 |    | Updated |
| Gamma and the second second seco | Negative sequence voltage                                 | U2    |       |    | Updated |
| 401 Harmonic                                                                                                    | Value                                                     |       | 0.000 | En | Undated |

### Power

| e Communication Procedures Upg                                                                                                    | rade Optional Functions P | reference | Help    |       |          |
|----------------------------------------------------------------------------------------------------|---------------------------|-----------|---------|-------|----------|
| ) 🗳 🖆 🖬 💿 🔍 🥔 🍏                                                                                                    | 📓 🕹 🔁 🕘 😕                 | 6 @ .     | 1       | 3 🛛 🖉 | 0        |
| 🔶 🦳 Info                                                                                                    | Description               | Parameter | Value   | Um    | State    |
| 🔶 🔄 Clock                                                                                                    | Total active power        | р         |         |       | Updated  |
| 🕈 🔄 Measures                                                                                                    | Value                     |           | 0.000   | Pn    | Updated  |
|                                                                                                    | Total reactive power      | Q         |         |       | Updated  |
| 🗣 🔄 Displacement                                                                                                    | Value                     |           | 0.000   | Qn    | Updated  |
| e 🔄 Sequence                                                                                                    | Total apparent power      | S         |         |       | Updated  |
| Power     Power     P | Value                     |           | 0.000   | An    | Updated  |
| 🗣 🔄 3rd harmonic                                                                                                    | Power factor              | CosPhi    |         |       | Updated  |
| 🔶 🦳 4th harmonic                                                                                                    | Value                     |           | 0.000   |       | Updated  |
| Sth narmonic     Demand phase                                                                                                    | I 1 Phase active power    | PI 1      |         |       | Updated  |
| 🕶 🔄 Demand power                                                                                                    | Value                     |           | 0.000   | Pn    | Undated  |
| 🔶 🔄 Energy                                                                                                    | I 1 Phase reactive nower  | 01.1      | 0.000   |       | Undated  |
| Protections                                                                                                    | Value                     |           | 0.000   | On    | Lindated |
| PLC                                                                                                    | I 1 Dhase nower factor    | CoeDhil 1 | 0.000   | Gen   | Undated  |
| 🔶 🔄 Circuit Breaker supervi                                                                                                    | Voluo                     | COSPINET  | 0.054   |       | Undated  |
| - Internal states                                                                                                    | 1 2 Dhace active neuror   | 01.2      | 0.034   |       | Undated  |
| 🕶 🔄 Relays                                                                                                    | Lz Phase active power     | PLZ       | 0.000   | De    | Undeted  |
|                                                                                                    | La Dhace repeting neuron  | 012       | 0.000   | FIL   | Undeted  |
| - Self-test                                                                                                    | LZ Phase reactive power   | QLZ       | 0.000   | 0     | Updated  |
| 🕶 🔄 Pilot wire diagnostic                                                                                                    | value                     |           | 0.000   | Qn    | Updated  |
| 🔶 🔄 Selective block - BLOC                                                                                                    | L2 Phase power factor     | CosPhiL2  | 2404440 |       | Updated  |
| Internal selective block                                                                                                    | Value                     |           | 0.001   |       | Updated  |
| - Currents recording                                                                                                    | L3 Phase active power     | PL3       |         |       | Updated  |
| 🗢 🚞 Set                                                                                                    | Value                     |           | 0.000   | Pn    | Updated  |
| Communication                                                                                                    | L3 Phase reactive power   | QL3       |         |       | Updated  |
| Commands                                                                                                    | Value                     |           | 0.000   | Qn    | Updated  |
| 🕶 🔄 Test 📃                                                                                                    | L3 Phase power factor     | CosPhiL3  |         |       | Updated  |
| 🗠 🔄 Start/End settings 📃 💌                                                                                                    | Value                     |           | 0.315   |       | Updated  |

2nd harmonic

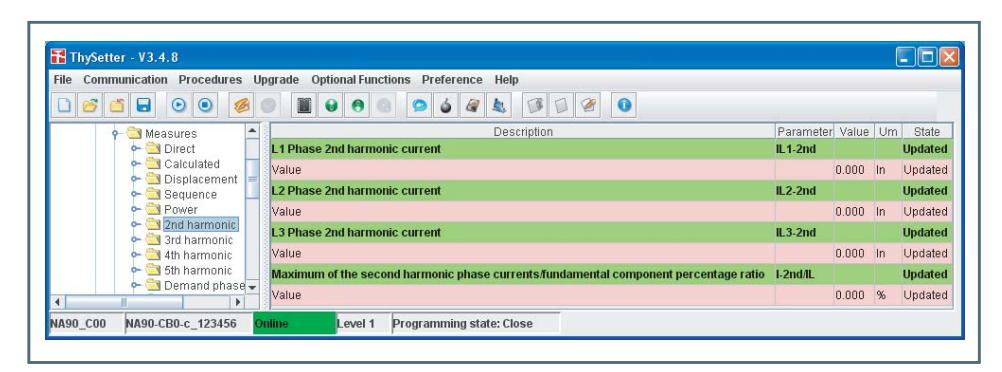

### 3rd harmonic

| le Communication Procedures U | pgrade Optional Functions Preference   | e Help  |       |      |          |
|-------------------------------|----------------------------------------|---------|-------|------|----------|
| ) 💕 🖆 🖬 💿 💿 💋                 |                                        |         |       | 1    | 0        |
| 🔶 🔄 Measures 📃                | Description                            | Param   | Value | Um   | State    |
| 🔶 🚰 Direct                    | L1 Phase 3rd harmonic current          | IL1-3rd |       |      | Updated  |
| Calculated                    | Value                                  |         | 0.000 | In   | Updated  |
|                               | L2 Phase 3rd harmonic current          | IL2-3rd |       |      | Updated  |
| 🗢 🔄 Power                     | Value                                  |         | 0.001 | In   | Updated  |
| 2nd harmonic                  | L3 Phase 3rd harmonic current          | IL3-3rd |       |      | Updated  |
| - 3 4th harmonic              | Value                                  |         | 0.001 | In   | Updated  |
| 🗢 🚞 5th harmonic              | Third harmonic of residual current IE1 | IE1-3rd |       |      | Updated  |
| 👇 🔁 Demand phase 👻            | Value                                  |         | 0.000 | IE1n | Lindatad |

4th harmonic and 5th harmonic

And so on.

# Demand phase

| e communication Procedures up | rade Optional Functions Preference | e Help        |       |    |        |
|-------------------------------|------------------------------------|---------------|-------|----|--------|
| ) 🗳 🖬 🗟 🕘 🧔 🍏                 |                                    |               |       |    | 0      |
| 🛉 🚞 Measures 📃 🔺              | Description                        | Param         | Value | Um | State  |
| 🔶 🚞 Direct                    | L1 Phase fixed currents demand     | IL 1FIX       |       |    | Update |
| Calculated                    | Value                              |               | 0.000 | In | Update |
| - Sequence                    | L2 Phase fixed currents demand     | IL2FIX        |       |    | Update |
| Power 🛁                       | Value                              |               | 0.000 | In | Update |
| 2nd harmonic                  | L3 Phase fixed currents demand     | <b>IL3FIX</b> |       |    | Update |
| ← 🔄 4th harmonic              | Value                              |               | 0.000 | In | Update |
| 🔶 🚞 5th harmonic              | L1 Phase rolling currents demand   | IL1ROL        |       |    | Update |
| - Demand phase                | Value                              |               | 0.000 | In | Update |
| Energy                        | L2 Phase rolling currents demand   | IL2ROL        |       |    | Update |
| ← 🔄 Active profile            | Value                              |               | 0.000 | In | Update |
|                               | L3 Phase rolling currents demand   | IL3ROL        |       |    | Update |
| 🗢 🔁 Circuit Breaker supe      | Value                              |               | 0.000 | In | Update |
| ← 🔄 Delayed inputs            | L1 Phase peak currents demand      | IL1MAX        |       |    | Update |
| - Relays                      | Value                              |               | 0.000 | In | Update |
| 🗢 🔄 Partial counters          | L2 Phase peak currents demand      | IL2MAX        |       |    | Update |
| Iotal counters                | Value                              |               | 0.000 | In | Update |
| - Clinicot                    | L3 Phase peak currents demand      | <b>IL3MAX</b> |       |    | Update |
| - Selective block - BLC       | Value                              |               | 0.000 | In | Update |
| - Calinternal selective bio   | L1 Phase minimum currents demand   | IL 1MIN       |       |    | Update |
| 🗢 🔄 Events recording          | Value                              |               | 0.000 | In | Update |
| ► 🔄 Set                       | L2 Phase minimum currents demand   | IL2MIN        |       |    | Update |
| Communication                 | Value                              |               | 0.000 | In | Update |
| e 🔄 Commands                  | L3 Phase minimum currents demand   | <b>IL3MIN</b> |       |    | Update |
| 🕶 🔄 Test 👻                    | Value                              |               | 0.000 | In | Update |

# Demand power

| le Communication Procedures Up | grade Optional Functions Preference | e Help |       |    |         |
|--------------------------------|-------------------------------------|--------|-------|----|---------|
| ) 🗳 🖬 🗟 🔍 🧶 (                  | 0 0 0 0 0 4                         | 1      |       |    | 0       |
| 🔶 🔄 Measures 🗖                 | Description                         | Param  | Value | Um | State   |
| 🗢 🚞 Direct                     | Fixed active power demand           | PFIX   |       |    | Updated |
| Calculated                     | Value                               |        | 0.000 | Pn | Updated |
|                                | Fixed reactive power demand         | QFIX   |       |    | Updated |
| 🗣 🔄 Power                      | Value                               |        | 0.000 | Qn | Updated |
| - 2nd harmonic                 | Rolling active power demand         | PROL   |       |    | Updated |
| - 3rd narmonic                 | Value                               |        | 0.000 | Pn | Updated |
| 🗢 🔄 5th harmonic 📒             | Rolling reactive power demand       | QROL   |       |    | Updated |
| - Demand phase                 | Value                               |        | 0.000 | Qn | Updated |
|                                | Peack active power demand           | PMAX   |       |    | Updated |
| 🕶 🚞 Active profile             | Value                               |        | 0.000 | Pn | Updated |
| Protections                    | Peack reactive power demand         | QMAX   |       |    | Updated |
| 🕶 🔄 Circuit Breaker supe       | Value                               |        | 0.000 | Qn | Updated |
| 🗢 🔄 Delayed inputs             | Minimum active power demand         | PMIN   |       |    | Updated |
| - Relavs                       | Value                               |        | 0.000 | Pn | Updated |
| 🗣 🔄 Partial counters           | Minimum reactive power demand       | QMIN   |       |    | Updated |
| 🔶 🗢 🔁 Total counters 🖉 💌       | Volue                               |        | 0.000 | 0. | Undeted |

| 🚹 ThySetter - V3.4.8          |    |                            |               | _ |
|-------------------------------|----|----------------------------|---------------|---|
| File Communication Procedures | Up | grade Optional Functions P | reference Hel | p |
| Measures     Direct           |    | Description                | Parameter     | 1 |
|                               |    | Value                      | EAT           | 0 |
| - 🔄 Displacement              |    | Negative active energy     | EA-           |   |
| 🗠 🔁 Power                     | _  | Value                      |               | 0 |
| - Card harmonic               |    | Total active energy        | EA            |   |
| - 🔄 4th harmonic              |    | Value                      |               | 0 |

### Read \ Active profile

Information about the current setting profile (A or B) is available.

.

🚞 5th harmonic

← 🔄 Energy ⊇ Active profile

Protections

NA90-CB0-c\_123456

🖄 Demand phase

🖄 Demand power 🖄 Energy

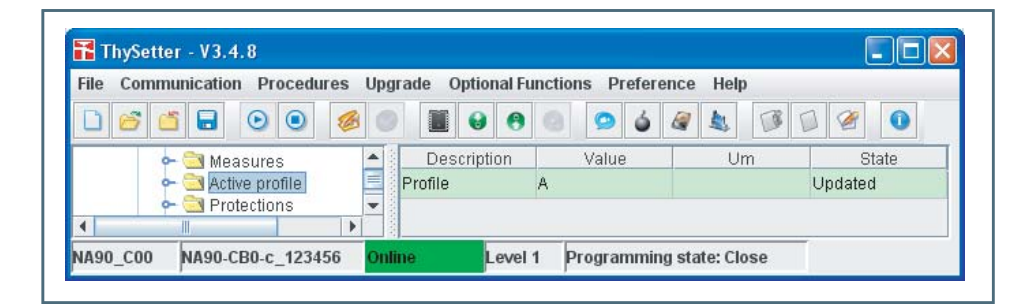

Positive reactive energy

Positive negative energy

Level 1

Total reactive energy

Value

Value

Value

Inline

### **Read \ Protections**

For every protection element, the following information is available:

Start state

4

NA90\_C00

Trip state

Energ

- Logical block (Block1) state
- Selective block (Block2) state
- Cold load pickup state

#### Phase overcurrent - 50/51

Example of reading concerning the Phase overcurrent - 50/51 protective element; similarly for all the protection elements

| Menu                                                                     | Param        | eter label             | Parameter                 | Value       | Measu    | ring ur<br>′ |
|--------------------------------------------------------------------------|--------------|------------------------|---------------------------|-------------|----------|--------------|
| ThySetter - V3.4.8                                                       |              |                        |                           |             |          |              |
| le Communication Procedures Upgrade Optional                             | Functions Pr | reference Help         |                           |             |          |              |
| ) 🗃 🖬 💿 💿 🧔 🔳 😖 (                                                        | 9 9 9        | 6 4 1 0                |                           |             |          | r            |
| 👇 🔄 Protections                                                          | <b>^</b>     | De                     | scription                 | Parameter   | Value Um | State        |
| - Undervoltage - 27                                                      |              | I> Start state         |                           | Start I>    | OFF      | Updated      |
| Phase overcurry of - 50/51                                               |              | l> Trip state          |                           | Trip I>     | OFF      | Updated      |
| 🕶 🔄 Residual overcurrent - 50N(1)/51N(1)                                 |              | I> Logical block stat  | e                         | BLK1 I>     | OFF      | Updated      |
| P Residual overcurrent - 50N(2)/51N(2)                                   |              | I> Input selective blo | ick state from external   | BLK2IN I>   | OFF      | Updated      |
| Residual overcurrent - 50N(Comp)/51<br>e C Overvoltage - 59              | IN(Comp)     | I> Internal input sele | ective block state        | BLK4IN I>   | OFF      | Updated      |
| 🕶 🔄 Residual overvoltage - 59N                                           |              | I> Cold Load Pickup    | state                     | CLP I>      | OFF      | Updated      |
| <ul> <li>Directional phase overcurrent - 67</li> </ul>                   |              | I>> Start state        |                           | Start I>>   | OFF      | Updated      |
| Directional earth fault overcurrent - 67                                 | N<br>EST     | I>> Trip state         |                           | Trip I>>    | OFF      | Updated      |
| 🔶 🔄 Trip circuit supervision - 74TCS                                     | =            | I>> Logical block sta  | ate                       | BLK1 I>>    | OFF      | Updated      |
| P Breaker failure - BF                                                   |              | I>> Input selective b  | lock state from external  | BLK2IN I>>  | OFF      | Updated      |
| CT supervision - 74CT                                                    |              | I>> Internal input se  | lective block state       | BLK4IN I>>  | OFF      | Updated      |
| 🔶 🔄 PLC                                                                  |              | I>> Cold Load Picku    | p state                   | CLP I>>     | OFF      | Updated      |
| <ul> <li>Circuit Breaker supervision</li> <li>Delayed insults</li> </ul> |              | I>>> Start state       |                           | Start I>>>  | OFF      | Updated      |
| - Internal states                                                        |              | I>>> Trip state        |                           | Trip I>>>   | OFF      | Updated      |
| 🕶 🔄 Relays                                                               |              | l>>> Logical block s   | tate                      | BLK1 I>>>   | OFF      | Updated      |
| Partial counters                                                         |              | I>>> Input selective   | block state from external | BLK2IN I>>> | OFF      | Updated      |
| - Self-test                                                              |              | I>>> Internal innut s  | elective block state      | BLK4IN I>>> | OFF      | Updated      |
| 🗢 🚞 Pilot wire diagnostic                                                |              | I>>> Cold Load Pick    | up state                  | CLP I>>>    | OFF      | Updated      |
| Selective block - BLOCK2                                                 |              | ).                     |                           |             |          | - p - stow   |

0

State Updated

Updated Updated

Updated Updated

Updated

Updated

Updated

Updated

Updated

Updated

Updated

1 1 2

kWh

kWh

kWh

kvarh

kvarh

kvarh

0

n

0

EQ+

EQ-

EQ

Programming state: Close

Value Um

Second harmonic restraint

The start state of the second harmonic restraint is available.

Trip circuit supervision - 74TCS

The start, trip and logical block state of the 74TCS element are available.

| File Co | mmunication Procedures Upgrade Optional Fund         | ction | s Preference Help         |             |           |         |   |
|---------|------------------------------------------------------|-------|---------------------------|-------------|-----------|---------|---|
|         |                                                      |       | 9 6 8 8 1                 |             |           |         |   |
|         | 🔶 🔄 Second Harmonic Restraint - 2ndh-REST            |       | Description               | Parameter   | Value Urr | State   | T |
|         | <ul> <li>Trip circuit supervision - 74TCS</li> </ul> |       | 74TCS Start state         | Start 74TCS | OFF       | Updated |   |
|         | BF     BF     BF     BF     Supervision - 74VT       | -     | 74TCS Trip state          | Trip 74TCS  | OFF       | Updated | = |
| 4       |                                                      |       | 74TCS Logical block state | BLK1 74TCS  | OFF       | Updated | - |

# Breaker failure - BF

The start, trip and logical block state of the BF element are available.

| ile Con | nmunication Procedures Upgrade Optional Fun   | tions Preference Help                      |              |         |          |
|---------|-----------------------------------------------|--------------------------------------------|--------------|---------|----------|
| 00      |                                               |                                            | 0            |         |          |
|         | 🔶 🔁 Directional earth fault overcurrent - 67N | Description                                | Parameter    | Value U | Jm State |
|         | 🔶 🛬 Second Harmonic Restraint - 2ndh-REST     | BF internal and external protections state | Trip Int/Ext | OFF     | Updated  |
|         | ←                                             | IBF> Start state                           | Start IBF>   | OFF     | Updated  |
|         | - T supervision - 74VT                        | IE1BF> Start state                         | Start IE1BF> | OFF     | Updated  |
|         | - CT supervision - 74CT                       | IE2BF> Start state                         | Start IE2BF> | OFF     | Updated  |
|         | Circuit Breaker supervision                   | BF Start state                             | Start BF     | OFF     | Updated  |
|         | 🗣 🔄 Delayed inputs                            | BF Trip state                              | Trip BF      | OFF     | Updated  |
| _       | 🔶 🦳 Internal states                           | BE Logical block state                     | BLK1 BE      | OFF     | Undated  |

Monitoraggio TV - 74VT

The start, trip and logical block state of the 74VT element are available.

| <b>&gt;</b> |                             | ۵                                                                                                    | 00                                                                                                    |                                                                                                    | 1                                                                                                    |
|-------------|-----------------------------|----------------------------------------------------------------------------------------------------|----------------------------------------------------------------------------------------------------|----------------------------------------------------------------------------------------------------|----------------------------------------------------------------------------------------------------|
|             | Descrizione                 | Parametro                                                                                                    | Valore                                                                                                    | Um                                                                                                    | Stato                                                                                                    |
| т           | Stato blocco in uscita 74VT | Block 74VT                                                                                                    | OFF                                                                                                    |                                                                                                    | Aggiornato                                                                                                    |
|             | Stato allarme 74VT          | Alarm 74VT                                                                                                    | OFF                                                                                                    |                                                                                                    | Aggiornato                                                                                                    |
|             | Stato blocco logico 74VT    | BLK1 74VT                                                                                                    | OFF                                                                                                    |                                                                                                    | Aggiornato                                                                                                    |
|             |                             | Control Control Contro Control Control Control Control Control Control Control Control Co | Construction     Construction     C | Construction     Construction     C | Image: Constraint of the sector of the sector of |

CT supervision - 74CT

The start, trip and logical block state of the 74CT element are available.

| File Communication Procedures U | Jpgrade Optional Fun | ictio | ns Preference Help     |           |       |          |
|---------------------------------|----------------------|-------|------------------------|-----------|-------|----------|
| 🗋 🚰 🖬 💿 💿 🥔                     |                      |       | 9 6 8 1                | 3 🛛 🖉     | 0     |          |
| 🔶 🚔 Trip circuit supervi        | sion - 74TCS         | -     | Description            | Parameter | Value | Um State |
| 🗢 🚞 Breaker failure - B         | F                    |       | I* Start state         | Start I*  | OFF   | Updated  |
| T supervision - 7               | 4VT                  |       | S< Trip state          | Trip S<   | OFF   | Updated  |
|                                 | 401                  | -     | S< Logical block state | BLK1 S<   | OFF   | Updated  |

# Read \ PLC

User software

The name, version and compilation date informations are available.

| ile Communication Procedures Upgrade Optional Fu                                                                                                    | nctio | ns Preference H  | elp        |    |         |
|----------------------------------------------------------------------------------------------------|-------|------------------|------------|----|---------|
|                                                                                                    |       | 9 6 8 4          |            | 2  |         |
| ► O Protections                                                                                                    |       | Description      | Value      | Um | State   |
| PLC                                                                                                    |       | Name             | HelloWorld |    | Updated |
| 🗠 🔄 User software                                                                                                    |       | Version          | 00.01      |    | Updated |
| Contraction of the second second | _     | Compilation date | 15/01/2009 |    | Updated |

Info

The current state of the PLC software is available.

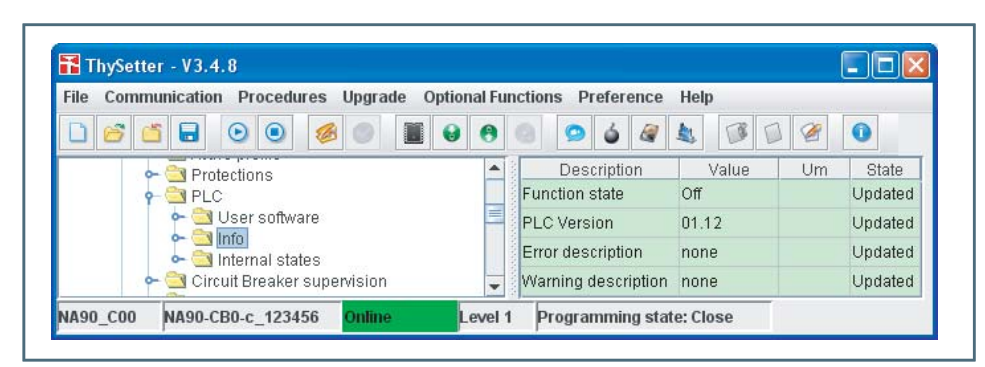

### Read \ Circuit breaker supervision

The following information concerning the circuit breaker is available:

- CB commands (open and close commands)
- CB position
- CB diagnostic

| File Communication Procedures Upg                                                                                                    | ade Optional Functions Preference Help                                                                                                    |                                                                                                    |
|----------------------------------------------------------------------------------------------------|----------------------------------------------------------------------------------------------------|----------------------------------------------------------------------------------------------------|
| 🗋 👩 🖬 💿 💿 💋 🎯                                                                                                    |                                                                                                    | 0                                                                                                    |
| 🔶 🔁 PLC                                                                                                    | Description Parameter Val                                                                                                    | Um State                                                                                                    |
| 🕈 🔁 Circuit Breaker supervisi                                                                                                    | CB Open command state CB-Open Cmd OFF                                                                                                    | Updated                                                                                                    |
| CB Commands                                                                                                    | CB Close command state CB-Close Cmd OFF                                                                                                    | Updated                                                                                                    |
| A90_C00 NA90-CB0-c_123456 Onli                                                                                                    | Level 1 Programming state: Close                                                                                                    |                                                                                                    |
|                                                                                                    |                                                                                                    |                                                                                                    |
| ThySetter - V3.4.8                                                                                                    |                                                                                                    |                                                                                                    |
| ile Communication Procedures Upg                                                                                                    | ade Optional Functions Preference Help                                                                                                    |                                                                                                    |
| ] 🗳 🖬 🖯 🔍 🧔 🍏                                                                                                    |                                                                                                    | 0                                                                                                    |
| 🛉 🔄 Circuit Breaker supervisi                                                                                                    | 🔺 Description Parameter Value Um                                                                                                    | State                                                                                                    |
| 🗢 🦳 CB Commands                                                                                                    | CB State CB-State 2                                                                                                    | Undated                                                                                                    |
|                                                                                                    |                                                                                                    | a le state a                                                                                                    |
| CB Position                                                                                                    |                                                                                                    | - passes                                                                                                    |
|                                                                                                    |                                                                                                    |                                                                                                    |
| A90_C00 NA90-CB0-c_123456 Onli                                                                                                    | e Level 1 Programming state: Close                                                                                                    |                                                                                                    |
| CB Position     Mago_C00     NAgo-CB0-c_123456     Oul                                                                                                    | Level 1 Programming state: Close                                                                                                    | - Protection                                                                                                    |
| A90_C00 NA90-CB0-c_123456 Onl                                                                                                    | Level 1 Programming state: Close                                                                                                    |                                                                                                    |
| A90_CO0 NA90-CB0-c_123456 Onl                                                                                                    |                                                                                                    |                                                                                                    |
| A90_C00 NA90-CB0-c_123456 Onli<br>ThySetter - V3.4.8<br>The Communication Procedures Upgrade<br>Communication Procedures Upgrade                                                                                                    | Optional Functions     Preference     Help       Image: Construction of the state of the state of the st                          |                                                                                                    |
| A90_C00 NA90-CB0-c_123456 Ont                                                                                                    | Description     Parameter     Value                                                                                                    | Um State                                                                                                    |
| A90_C00 NA90-CB0-c_123456 Ont                                                                                                    | Optional Functions     Preference     Help       Image: Construction of the state     Image: Construction of the state     Image: Construction of the state       Image: Construction of the state     Image: Construction of the state     Image: Construction of the state                                                                                                    | Um State<br>Updated                                                                                                    |
| A90_C00 NA90-CB0-c_123456 Onl<br>ThySetter - V3.4.8<br>ThySetter - V3.4.8<br>ThySetter - V3. | Description     Preference     Help       Programming state: Close       Optional Functions     Preference     Help       Preference     Help       Preference     Help </td <td>Um State<br/>Updated<br/>Updated</td>                                                                                                    | Um State<br>Updated<br>Updated                                                                                                    |
| A90_C00 NA90-CB0-c_123456 Onl<br>ThySetter - V3.4.8<br>ThySetter - V3.4.8<br>ThySetter - V3. | Image: Construction of the second second | Um State<br>Updated<br>Updated<br>Updated                                                                                                    |
| A90_C00 NA90-CB0-c_123456 Ont                                                                                                    | Image: Construction of the second second | Um State<br>Updated<br>Updated<br>Updated<br>Updated                                                                                                    |
| A90_C00 NA90-CB0-c_123456 Onl<br>ThySetter - V3.4.8<br>Recommunication Procedures Upgrade<br>CB Position<br>CB Position<br>CB Position<br>CB Position<br>CB Position<br>CB Position<br>CB Position<br>CB Position<br>CB Position<br>CB Position<br>CB Position<br>CB Position<br>CB Position<br>CB Position                                                                                                    | Image: Construction of the second second | Um State<br>Updated<br>Updated<br>Updated<br>Updated<br>Updated<br>Updated                                                                                                    |
| A90_C00 NA90-CB0-c_123456 Onl                                                                                                    | Image: Construction of the second second | Um State<br>Updated<br>Updated<br>Updated<br>Updated<br>Updated<br>n<br>Updated<br>n<br>Updated                                                                                                    |
| A90_C00 NA90-CB0-c_123456 Out                                                                                                    | Ie       Level 1       Programming state: Close         Optional Functions       Preference       Help         Image: State State Sta                                                                                        | Um State<br>Updated<br>Updated<br>Updated<br>Updated<br>n Updated<br>n Updated<br>n Updated                                                                                                    |
| A90_C00 NA90-CB0-c_123456 Ont  ThySetter - V3.4.8  ThySetter - V3.4.8  Communication Procedures Upgrade  C Circuit Breaker supervision  C CB Commands  C CB Commands  C CB                                                                                                    | Image: Construction of the second second | Um State<br>Updated<br>Updated<br>Updated<br>Updated<br>Updated<br>n<br>Updated<br>n<br>Updated<br>n<br>Updated<br>n<br>Updated                                                                                                    |
| A90_C00 NA90-CB0-c_123456 Ont                                                                                                    | Image: Construction of the second second | Um State<br>Updated<br>Updated<br>Updated<br>Updated<br>Updated<br>n<br>Updated<br>n<br>Updated<br>n<br>Updated<br>n<br>Updated<br>n<br>Updated<br>updated<br>updated<br>updated<br>updated<br>updated<br>updated<br>updated<br>updated<br>Updated<br>Updated<br>N<br>Updated<br>N<br>Updated<br>N<br>Updated<br>N<br>Updated<br>N<br>Updated<br>N<br>N<br>Updated<br>N<br>N<br>Updated<br>N<br>N<br>Updated<br>N<br>N<br>N<br>Updated<br>N<br>N<br>N<br>N<br>N<br>N<br>N<br>N<br>N<br>N<br>N<br>N<br>N<br>N<br>N<br>N<br>N<br>N<br>N |

## Read \ Delayed inputs

The state information concerning the binary inputs is available; it is acquired on the signals coming out from the operating mode and timer settings:

- ON when input is powered and Active-ON logic or when the input is not powered and Active-OFF logic.
- OFF when the input is not powered and *Active-ON* logic, or when the input is powered and *Ac-tive-OFF* logic.

# Read \ Internal states

State of input functions assigned to the binary inputs are available.

| Communication Procedures Upgrade Opt                                | tional Functions Preference | Help  |          |
|---------------------------------------------------------------------|-----------------------------|-------|----------|
|                                                                     | 8 3 9 4 4                   |       | 1 🧭 🚺    |
| O Devices                                                           | Description                 | Value | Um State |
|                                                                     | Reset LEDs                  | OFF   | Updated  |
| 👇 🔄 Read                                                            | Profile selection           | OFF   | Updated  |
| ► 🔄 Info                                                            | Fault trigger               | OFF   | Updated  |
| <ul> <li>Clock</li> <li>Measures</li> <li>Artive profile</li> </ul> | IE/IPh Block2               | OFF   | Updated  |
|                                                                     | IPh Block2                  | OFF   | Updated  |
| - C Protections                                                     | IE Block2                   | OFF   | Updated  |
| PLC                                                                 | Block1                      | OFF   | Updated  |
| Circuit Breaker supervision                                         | Tcs1                        | OFF   | Updated  |
| e 🔄 CB Position                                                     | Tcs2                        | OFF   | Updated  |
| 🖕 🔄 CB Diagnostic                                                   | Trip External protections   | OFF   | Updated  |
| - Internal states                                                   | Reset partial counters      | OFF   | Updated  |
| ► 🔄 Relays                                                          | Reset CB monitoring data    | OFF   | Updated  |
| • 🔄 Partial counters                                                | 52a                         | OFF   | Updated  |
| Self-test                                                           | 52b                         | OFF   | Updated  |
| 🕶 🔄 Pilot wire diagnostic                                           | Onen CB                     | OFF   | Undater  |
| Selective block - BLOCK2     Selective block - BLOCK2               | Close CB                    | OFF   | Undater  |
| Galinternal selective block - BLOCK4     Selective block - BLOCK4   | Thermal image presetting    | OFF   | Undater  |
| - 🔄 Events recording                                                | Remote trin                 | OFF   | Undated  |
| ► Set Consillagraphy                                                | MCB VT OPEN                 | OFF   | Lindated |
| - Schlography                                                       | Reset on demand measures    | OFF   | Undated  |
| 🕶 🔄 Commands                                                        | Reset on demand measures    | OFF   | Undeter  |
| • Test                                                              | Reserve energy measures     | orr   | Opuated  |
| 🗠 🔜 Start/End settings                                              | /4VI ext.                   | OFF   | Updated  |

### **Read \ Relays**

Status (ON/OFF) and diagnostic information are available for all the output relays (on-board K1...K6 and K7...K10 when MRI is active).

| ile Communication Procedures Upgrade Op | otional Functions Preference | Help     |         |  |  |
|-----------------------------------------|------------------------------|----------|---------|--|--|
|                                         | 😝 😑 💿 🧉 🦧                    |          | 2       |  |  |
| r- 🌑 Devices 📃 🔺                        | Description                  | Value Um | n State |  |  |
| - 🔁 NA90-CB0-c_123456                   | K1                           |          | Updated |  |  |
| 🕈 🔁 Read                                | State                        | OFF      | Updated |  |  |
|                                         | Diagnostic                   | OK       | Updated |  |  |
| 🕈 🔁 Clock                               | К2                           |          | Updated |  |  |
| ► S Active profile                      | State                        | OFF      | Updated |  |  |
| Protections                             | Diagnostic                   | ок       | Updated |  |  |
| PLC                                     | кз                           |          | Updated |  |  |
| CIrcuit Breaker supervision             | State                        | OFF      | Updated |  |  |
| 🕶 🔄 CB Position                         | Diagnostic                   | ок       | Updated |  |  |
| ► CB Diagnostic                         | К4                           |          | Updated |  |  |
| - Cal Internal states                   | State                        | OFF      | Updated |  |  |
| 🕶 🔁 Relays                              | Diagnostic                   | ок       | Updated |  |  |
| ← 🔄 Partial counters                    | К5                           |          | Updated |  |  |
|                                         | State                        | OFF      | Updated |  |  |
| - 🔁 Pilot wire diagnostic               | Diagnostic                   | ок       | Updated |  |  |
| Selective block - BLOCK2                | К6                           |          | Updated |  |  |
| Faults recording                        | State                        | OFF      | Updated |  |  |
| 🖕 🔄 Events recording 🚽 👻                | Diagnostic                   | OK       | Undated |  |  |

### **Read \ Counters**

For every protective element two set of counters are available (Partial counters and Total counters); the partial counters can be cleared by the user level, while the Total counter reset can be achieved with password (Session Level 1).

| Image: Second second second | Description | Value | Um State |
|----------------------------------------------------------------------------------------------------|-------------|-------|----------|
|                                                                                                    | Description | Value | Um State |
|                                                                                                    |             |       |          |

Every partial counter is reset to zero when ten thousand count is passed.

All partial counters can be cleared by means a single command; for this purpose the Reset partial counters command must be issued (Commands\Reset submenu).

### Partial counters

| <ul> <li>xx Start partial counter</li> </ul>  | 09999 |
|-----------------------------------------------|-------|
| • xx Trip partial counter                     | 09999 |
| <ul> <li>xx Block1 partial counter</li> </ul> | 09999 |
| <ul> <li>xx Block2 partial counter</li> </ul> | 09999 |
| 5                                             |       |
| <ul> <li>xx Start total counter</li> </ul>    | 09999 |
| <ul> <li>xx Trip total counter</li> </ul>     | 09999 |
| <ul> <li>xx Block1 total counter</li> </ul>   | 09999 |
|                                               |       |

# Total counters

| • | хх | Start total  | counte |
|---|----|--------------|--------|
| • | xx | Trip total o | ounter |

- xx Block2 total counter
- 9999 9999 0...9999 0...9999

Example of reading concerning the Phase overcurrent - 50/51 protective element; (similarly for all the protection elements and 74TCS, CB, 74CT and BF counters.

| le Communication Procedures Upgrade Op                                                                                                    | tional Functions Prefere | nce Help        |       |          |
|----------------------------------------------------------------------------------------------------|--------------------------|-----------------|-------|----------|
|                                                                                                    | 0000                     | 2 1             |       | 0        |
| 🔶 🔄 CB Diagnostic 📃                                                                                                    | Description              | Parameter       | Value | Um State |
| 🗠 🔄 Delayed inputs                                                                                                    | I> Start total counter   | TotStl>cnt      |       | Updated  |
| <ul> <li>Internal states</li> </ul>                                                                                                    | Value                    |                 | 0     | Updated  |
| Cartial counters                                                                                                    | I> Trip total counter    | TotTrl>cnt      |       | Updated  |
| - Total counters                                                                                                    | Value                    |                 | 0     | Updated  |
| 🗢 🚞 27 - Counters                                                                                                    | I> Block1 total counter  | TotBk1l>cnt     |       | Updated  |
| ← 349 - Counters                                                                                                    | Value                    |                 | 0     | Undated  |
| <ul> <li>➡ 50/51 - Counters</li> <li>➡ 3 50N(1)/51N(1) - Counters</li> <li>➡ 3 50N(2)/51N(2) - Counters</li> </ul>                                                                                                    | I> Block2 total counter  | TotBk2l>cut     |       | Undater  |
|                                                                                                    | Value                    | TOUDHER CIR     | 0     | Lindator |
| - 3 50N(Comp)/51N(Comp) - C                                                                                                    | value                    | TetCalls & and  | 0     | Opuated  |
| ► S9 - Counters ► S9 - Counters                                                                                                    | >> Start total counter   | TotSu>>chi      |       | Opdated  |
| ►                                                                                                    | value                    |                 | U     | Opdated  |
| 🗢 🔄 67N - Counters                                                                                                    | I>> Trip total counter   | TotTrl>>cnt     |       | Updated  |
| ► 2 2ndh-REST - Counters                                                                                                    | Value                    |                 | 0     | Updated  |
| r G 741CS - Counters                                                                                                    | I>> Block1 total counter | TotBk1l>>cnt    |       | Updated  |
| ► 🔄 74CT - Counters                                                                                                    | Value                    |                 | 0     | Updated  |
| 🖕 🔄 BF - Counters 🔤                                                                                                    | I>> Block2 total counter | TotBk2l>>cnt    |       | Updated  |
| Generation of the second second | Value                    |                 | 0     | Updated  |
| Selective block - BLOCK2                                                                                                    | I>>> Start total counter | TotStl>>>cnt    |       | Updated  |
| 🗢 🔄 Internal selective block - BLOCK                                                                                                    | Value                    |                 | 0     | Updated  |
| 🔶 🔄 Faults recording                                                                                                    | I>>> Trip total counter  | TotTrl>>>cnt    |       | Undated  |
| - Contents recording                                                                                                    | Value                    |                 | 0     | Lindated |
| 🕶 🔄 Oscillography                                                                                                    | ISSS Plackt total counts | TotPk1bbbont    | 0     | Undated  |
| 🗢 🚞 Communication                                                                                                    | Value                    | TOLDK II>CHL    | 0     | Opuated  |
| ← 🔄 Commands                                                                                                    | value                    |                 | U     | Opdated  |
| Given a settings                                                                                                    | I>>> Block2 total counte | r TotBk2l>>>cnt |       | Updated  |
|                                                                                                    | Value                    |                 | 0     | Updated  |

# Read \ Self-test

On the start-up and run-time, a self test over the hardware and software modules is performed.

| Communication Procedures Upgrade                                                                                                    | Optional Functions Preference Help            |            |                                                                                                    |
|----------------------------------------------------------------------------------------------------|-----------------------------------------------|------------|----------------------------------------------------------------------------------------------------|
|                                                                                                    |                                               | 2          |                                                                                                    |
| Devices                                                                                                    | Description                                   | Value      | Um State                                                                                                    |
| 🕈 🚘 NA90-СВ0-с_123456                                                                                                    | Protection and controls                       | ON SERVICE | Updated                                                                                                    |
| 🕈 🔄 Read                                                                                                    | System diagnostic                             | ок         | Updated                                                                                                    |
|                                                                                                    | Device diagnostic                             | ок         | Updated                                                                                                    |
| - Clock                                                                                                    | Program diagnostic                            | ок         | Updated                                                                                                    |
| Measures                                                                                                    | Data-base boot                                | ОК         | Updated                                                                                                    |
| 🗣 🔄 Protections                                                                                                    | Data-base run-time                            | ок         | Updated                                                                                                    |
| PLC                                                                                                    | DSP boot                                      | ок         | Updated                                                                                                    |
| Circuit Breaker supervision                                                                                                    | DSP run-time                                  | ок         | Updated                                                                                                    |
| 🗢 🔄 CB Position                                                                                                    | Memory boot                                   | ок         | Updated                                                                                                    |
| ← 🔄 CB Diagnostic                                                                                                    | Memory run-time                               | ок         | Updated                                                                                                    |
| - Cal Internal states                                                                                                    | Data Bus heavy                                | ок         | Updated                                                                                                    |
| 🗢 🚞 Relays                                                                                                    | Data Bus minor                                | ок         | Updated                                                                                                    |
| Partial counters                                                                                                    | Oscillography run-time                        | ОК         | Updated                                                                                                    |
| Contain counters     Counters     Counters     Counters     Counters     Counters     Counters     Counters     Counters     Counters     Counters | PLC boot                                      | ок         | Updated                                                                                                    |
|                                                                                                    | PLC run-time                                  | ок         | Updated                                                                                                    |
| Selective block - BLOCK2                                                                                                    | 4 Protection I/O assigned verify startup      | OK         | Updated                                                                                                    |
| 🗢 🔄 Faults recording                                                                                                    | Protection I/O assigned verify run-time major | ок         | Updated                                                                                                    |
| ← 🔄 Events recording                                                                                                    | Protection I/O assigned verify run-time minor | ок         | Updated                                                                                                    |
| - 🔄 Oscillography                                                                                                    | Total protection I/O assigned not-matching    | 0          | Updated                                                                                                    |
| 🗢 🚞 Communication                                                                                                    | Protection I/O assigned not-matching          |            | Um State<br>Updated<br>Updated |
| ∽ ⊡ Commands<br>∽ ⊖∎ Test                                                                                                    | PLC I/O assigned verify startup               | ок         | Updated                                                                                                    |
| ∽ 🔄 Start/End settings                                                                                                    | PLC I/O assigned verify run-time major        | ок         | Updated                                                                                                    |
|                                                                                                    | PLC I/O assigned verify run-time minor        | ок         | Updated                                                                                                    |
|                                                                                                    | Total PLC I/O assigned not-matching           | 0          | Updated                                                                                                    |
|                                                                                                    | PLC I/O assigned not-matching                 |            | Updated                                                                                                    |
|                                                                                                    | MMI module                                    |            | Updated                                                                                                    |
|                                                                                                    | Boot                                          | OK         | Updated                                                                                                    |
|                                                                                                    | Run-time                                      | ок         | Updated                                                                                                    |
|                                                                                                    | MRI module                                    |            | Updated                                                                                                    |
|                                                                                                    | Boot                                          | OFF        | Updated                                                                                                    |
|                                                                                                    | Run-time                                      | OFF        | Updated                                                                                                    |
|                                                                                                    | MID16-1 module                                |            | Updated                                                                                                    |
|                                                                                                    | Devi                                          |            | Lindate of                                                                                                    |

**Read \ Pilot wire diagnostic** 

Read \ Selective block - BLOCK2

Information about pilot wire diagnostic is available (BLIN1 breaked or shorted).

Information about input and output selective block is available.  $Block2 \ input$ 

> 🚹 ThySetter - V3.4.8 File Communication Procedures Upgrade Optional Functions Preference Help 0 Pilot wire diagnostic Description Parameter Val Phase protections input selective block state BLK2IN-Iph OFF Parameter Value Um State BLK2IN-Iph OFF Updated \* Block2 input
>  Block2 output Ground protections input selective block sta... BLK2IN-IE OFF Updated 🔄 Internal selective block - BLOCK4 🚽 tB-lph/IE Elapsed state tB timeout OFF Updated 4 NA90\_C00 NA90-CB0-c\_123456 Programming state: Close Level 1

### Block2 output

| ile Cor | mmunication Procedures Upgrade Opti                   | onal Functions Preference Help                                                      |                |         |        |
|---------|-------------------------------------------------------|-------------------------------------------------------------------------------------|----------------|---------|--------|
| 0 6     |                                                       |                                                                                     |                |         |        |
|         | 🗣 🔄 Pilot wire diagnostic 🛛 🔺                         | Description                                                                         | Parameter      | Value I | Jm St. |
|         | Selective block - BLOCK2     Selective block - BLOCK2 | Starting state of ground protections enabled for external selective block on output | ST-IE-BLK2     | OFF     | U      |
|         | - Block2 output                                       | Phase protections output selective block state                                      | BLK20UT-lph    | OFF     | U      |
|         | 🗢 🔄 Internal selective block - BLOCK4                 | Ground protections output selective block state                                     | BLK20UT-IE     | OFF     | U      |
|         | 🗣 🔄 Faults recording 📃 👻                              | Phase and ground protections output selective block state                           | BLK2OUT-lph/IE | OFF     | U.     |

### Internal selective block - BLOCK4

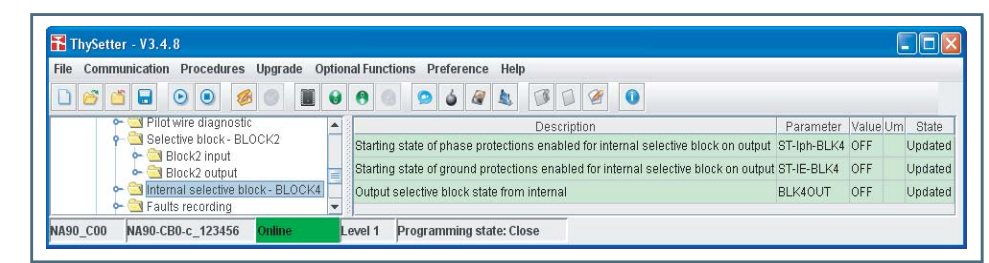

### **Read \ Fault recording**

Recording<sup>[1]</sup> is triggered by:

- Relay OFF-ON switching,
- External trigger (binary input set as Fault Trigger),
- Trip of a protection or control element.
- Twenty faults are recorded into a circular FIFO (First In, First Out) buffer,<sup>[2]</sup>
- Following information are stored in every record:
- Fault counter,<sup>[3]</sup>
- Date and time,
- Fault cause (binary input/output relay/setting changes)
- Phase currents IL1r, IL2r, IL3r
- Phase voltages  $U_{L1r}$ ,  $U_{L2r}$ ,  $U_{L3r}$
- Phase-to-phase voltages U<sub>12r</sub>, U<sub>23r</sub>, U<sub>31r</sub>
- Residual current I<sub>Er</sub>
- Measured residual voltage  $U_{\rm Er}$
- Calculated residual voltage UECr
- Displacement angles PhiL1r, PhiL2r, PhiL3r, Alpha1r, Alpha2r, Alpha3r, PhiEr, PhiEcr
- Thermal image
- Inputs
- Outputs
- Fault cause (info about the faulted phase)

| le Communication Procedures Upgrade Opti                                                                                                    | ion                                                                                                    | ıal                          | Fun   | ctio  | is P   | Prefe  | erei  | nce    | He   | elp     |       |      |        |        |                                                                                                    |     |          |        |         |   |
|----------------------------------------------------------------------------------------------------|----------------------------------------------------------------------------------------------------|------------------------------|-------|-------|--------|--------|-------|--------|------|---------|-------|------|--------|--------|----------------------------------------------------------------------------------------------------|-----|----------|--------|---------|---|
| ) 🖆 🖬 💿 💿 💋 🔳 🗑                                                                                                    | )                                                                                                    | (                            | 3     |       | 9      | 6      | 5     |        |      |         | 5     | 3    |        | 1      | 1                                                                                                    | 0   |          |        |         |   |
| Devices                                                                                                    | 13                                                                                                    | Г                            |       |       | -      | De     | Inee  | intic  | n    |         |       |      | _      | Para   | m                                                                                                    |     | Value    | Lim    | State   |   |
|                                                                                                    | Servers                                                                                                    | F                            | ault  | 0     |        | D      |       | ipure. |      |         |       |      |        | i dire |                                                                                                    |     | Talao    | 0111   | Updated | - |
| Communication       Procedures       Upgrade       Optional I         Image: Second second se                                                                                | ault                                                                                                    | coui                         | nter  |       |        |        |       |        |      |         |       |      |        | 0      |                                                                                                    |     | Update   | 1 =    |         |   |
|                                                                                                    | ate                                                                                                    |                              |       |       |        |        |       |        |      |         |       |      |        | 0      |                                                                                                    |     | Update   | 1      |         |   |
| 🗢 🚞 Clock                                                                                                    | Setter - V3.4.8         Immunication       Procedures       Upgrade       Optional         Image: Set and the set of the set of the                                                                                                    | Т                            | ime   |       |        |        |       |        |      |         |       |      |        |        |                                                                                                    | 0   |          |        | Update  | 1 |
| Measures                                                                                                    | No.000                                                                                                    | F                            | ault  | cau   | se     |        |       |        |      |         |       |      |        |        |                                                                                                    | N   | o faults |        | Update  | 1 |
| - Trotections                                                                                                    | Second Second                                                                                                    | L                            | 1 Pr  | ase   | curre  | ent    |       |        |      |         |       |      |        | IL1r   |                                                                                                    | 0.  | 000      | In     | Update  | 1 |
|                                                                                                    | onone.                                                                                                    | L                            | 2 Pr  | ase   | curre  | ent    |       |        |      |         |       |      |        | IL2r   |                                                                                                    | 0.  | 000      | In     | Update  | 1 |
| Circuit Breaker supervision                                                                                                    | anana a                                                                                                    | L                            | 3 Pr  | iase  | curre  | ent    |       |        |      |         |       |      |        | IL3r   |                                                                                                    | 0.  | 000      | In     | Update  | 1 |
| 🔶 🤄 Internal states                                                                                                    | Sold Show                                                                                                    | L                            | 1 Pr  | ase   | volta  | ge     |       |        |      |         |       |      |        | UL1    | r                                                                                                    | 0.  | 000      | En     | Update  | 1 |
| Image: Serial number         Image: Serial number                                                                                                    | 000000                                                                                                    | L2 Phase voltage             |       |       | UL2    | UL2r   | 0.    | 0.000  | En   | Updated | 1     |      |        |        |                                                                                                    |     |          |        |         |   |
| - Total counters                                                                                                    | 00000                                                                                                    | L                            | 3 Pr  | iase  | volta  | ge     |       |        |      |         |       |      |        | UL3    | r                                                                                                    | 0.  | 000      | En     | Update  | 1 |
| Context Context C | one and                                                                                                    | Ρ                            | has   | e L1  | to ph  | nase   | e L2  | volt   | age  |         |       |      |        | U12    | r                                                                                                    | 0.  | 000      | Un     | Updated | 1 |
| Official of the second second se |                                                                                                    | Ρ                            | has   | e L2  | to ph  | ase    | e L3  | volt   | age  |         |       |      |        | U23    | r                                                                                                    | 0.  | 000      | Un     | Update  | 1 |
|                                                                                                    |                                                                                                    | Phase L3 to phase L1 voltage |       |       |        |        |       | U31    | r    | 0.      | 000   | Un   | Update | 1      |                                                                                                    |     |          |        |         |   |
| Second and the second ing                                                                                                    | Steeles                                                                                                    | R                            | esio  | lual  | curre  | nt IE  | E1    |        |      |         |       |      |        | IE1r   |                                                                                                    | 0.  | 000      | IE1n   | Update  | 1 |
| ← 🔄 Set                                                                                                    | oncoro.                                                                                                    | R                            | esio  | lual  | curer  | nte II | E2    |        |      |         |       |      |        | IE2r   |                                                                                                    | 0.  | 000      | IE2n   | Update  | 1 |
| 🗢 🚞 Oscillography                                                                                                    | No. of Contract of Contract of | R                            | esio  | lual  | curer  | nte II | EC    |        |      |         |       |      |        | IECI   |                                                                                                    | 0.  | 000      | In     | Update  | 1 |
| Communication                                                                                                    | 00000                                                                                                    | С                            | alcu  | late  | d res  | idua   | al vo | Itag   | е    |         |       |      |        | UEC    | r                                                                                                    | 0.  | 000      | UE     | Update  | 1 |
| 🔶 🔄 Test                                                                                                    | News                                                                                                    | D                            | ispl  | acer  | nent   | ang    | le o  | f IL1  | res  | peo     | ct 1  | to U | L1     | PhiL   | .1r                                                                                                    | 0   |          | deg    | Update  | 1 |
| 🖕 🔄 Start/End settings                                                                                                    | one of                                                                                                    | D                            | ispl  | acer  | nent   | ang    | le o  | f IL2  | res  | pec     | ct t  | to U | L2     | PhiL   | Value         Um         State           Param.         Value         Um         State           O         Updated         Updated           O         Updated         Updated           O         Updated         Updated           O         Updated         Updated           No faults         Updated         Updated           L1r         0.000         In         Updated           L2r         0.000         In         Updated           JL1r         0.000         En         Updated           JL2r         0.000         En         Updated           J23r         0.000         Un         Updated           J21r         0.000         Un         Updated           J23r         0.000         Un         Updated           J21r         0.000         Un         Updated           J21r         0.000         Un         Updated           J21r         0.000         Un         Updated           J21r         0.000         Un         Updated           J21r         0.000         Un         Updated           J21r         0.000         Un         Updated |     |          |        |         |   |
|                                                                                                    | 1000000                                                                                                    | D                            | ispl  | acer  | nent   | ang    | le o  | f IL3  | res  | peo     | ct t  | to U | L3     | PhiL   | .3r                                                                                                    | 0   |          | deg    | Update  | 1 |
|                                                                                                    | distant.                                                                                                    | D                            | ispl  | acer  | nent   | ang    | le o  | f IL1  | res  | peo     | ct 1  | to U | 23     | Alph   | a1r                                                                                                    | 0   |          | deg    | Update  | 1 |
|                                                                                                    | Solice S                                                                                                    | D                            | ispl  | acer  | nent   | ang    | le o  | f IL2  | res! | peo     | ct 1  | to U | 31     | Alph   | a2r                                                                                                    | 0   |          | deg    | Update  | 1 |
|                                                                                                    | Section of                                                                                                    | D                            | ispl  | acer  | nent   | ang    | le o  | f IL3  | res  | peo     | ct f  | to U | 12     | Alph   | a3r                                                                                                    | 0   |          | deg    | Update  | 1 |
|                                                                                                    | 00000                                                                                                    | D                            | ispl  | acer  | nent   | ang    | le L  | EC     | resp | pect    | et to | ) IE | 1      | PhiE   | Cr                                                                                                    | 0   |          | deg    | Update  | 1 |
|                                                                                                    | on the second                                                                                                    | Т                            | herr  | nal i | mage   | 9      |       |        |      |         |       |      |        | DTh    | et                                                                                                    | 0.  | 00       | DT     | Update  | 1 |
| Devices       NA90-CB0-c_123456       F         MA90-CB0-c_123456       Read       F         Massures       Serial number       F         Massures       Active profile       F         PLC       Clock       F         Clock       Perdetions       F         Plc       Clock internal states       F         Partial counters       Self-test       F         Selective block- BLOCK2       F       F         Plot wire diagnostic       Selective block- BLOCK2       F         Plot wire diagnostic       Selective block- BLOCK2       F         Selective block- BLOCK2       F       F         Selective block- BLOCK2       Selective block- BLOCK4       F         Selective block - BLOCK2       Selective block - BLOCK4       F         Selective block - BLOCK2       Selective block - BLOCK4       F         Set       Commands       Selective block - BLOCK4       F         Set       Start/End settings       F       F         Start/End settings       F       F       F                                                                                                    | Ir                                                                                                    | puts                         | s IN' | -IN2  |        |        |       |        |      |         |       |      |        |        | N                                                                                                    | one |          | Update | 1       |   |
|                                                                                                    | 0                                                                                                    | utpu                         | its k | 1-K6  |        |        |       |        |      |         |       |      |        |        | N                                                                                                    | one |          | Update | 1       |   |
|                                                                                                    | 00000                                                                                                    | F                            | ault  | cau   | se inf | 0      |       |        |      |         |       |      |        |        |                                                                                                    | 0   |          |        | Update  | 1 |
|                                                                                                    | 0000                                                                                                    | F                            | ault  | 1     |        |        |       |        |      |         |       |      |        |        |                                                                                                    |     |          |        | Updated | - |

Note 1 Data concerning the fault recorder are stored in RAM, so they are lost when auxiliary power supply goes OFF.

Note 2 Fault 0 is the newest fault, while the fault 19 is the oldest

Note 3 Counter is updated at any new record; it may be cleared by means ThySetter

ThySetter - 348 - Manual - 01 - 2009

### Read \ Event recording

Three hundred events are recorded into a circular FIFO (First In, First Out) buffer<sup>[1]</sup>.

| File Communication Procedures Upgrade Opti | tion  | al Functions | Preference   | Help |      |             |         |   |
|--------------------------------------------|-------|--------------|--------------|------|------|-------------|---------|---|
|                                            | 9     | 00           | 🔊 🍐 🍕        | 1    |      | D           |         |   |
| 🔶 🔄 Relays 🖉                               |       | Description  | Event count. | Date | Hour | Event cause | State   | T |
| 🗢 🚞 Partial counters                       | 0.000 | Event 0      | 0            | 0    | 0    | No events   | Updated |   |
| Total counters                             | 00000 | Event 1      | 0            | 0    | 0    | No events   | Updated |   |
| - C Pilot wire diagnostic                  | 0.000 | Event 2      | 0            | 0    | 0    | No events   | Updated |   |
| 🗢 🔄 Selective block - BLOCK2               | 1000  | Event 3      | 0            | 0    | 0    | No events   | Updated |   |
| Internal selective block - BLOCK4          |       | Event 4      | 0            | 0    | 0    | No events   | Updated |   |
| - Carecording                              | 0.000 | Event 5      | 0            | 0    | 0    | No events   | Updated | 1 |
| 🕶 🔄 Set 🔍                                  | -     | Event 6      | 0            | 0    | 0    | No events   | Updated |   |

Recording is triggered by:

- Relay switching (OFF-ON or ON-OFF)
- External trigger (binary input)
- Setting modify.
- Following information are stored in every record:
- Event counter<sup>[2]</sup>
- Date and time,
- Event cause (binary input/output relay/setting changes)

Inside the Set menu the settings data must be displayed and/or modified<sup>[3]</sup>.

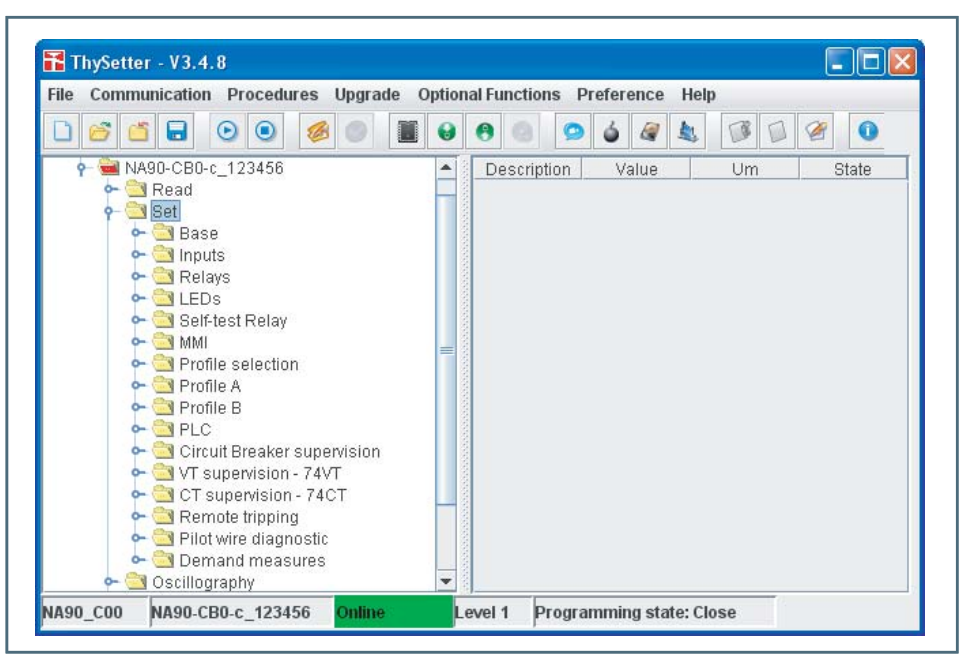

Some setting are commons to both profiles (Profile A and Profile B):

- Base
- Inputs
- Relays
- LEDs
- Self-test Relay
- MMI
- Profile selection
- PLC
- Circuit Breaker supervision
- VT supervision 74VT
- CT supervision 74CT
- Remote tripping
- Pilot wire diagnostic
- Demand measures
- while some settings are independently adjustable for any setting profile.

Note 1 Event 0 is the newest event, while the event 299 is the oldest

Note 2 Counter is updated at any new record; it may be cleared by means ThySetter

Note 3 For any change of settings the "Start/End settings" sequence must be performed

ThySetter - 348 - Manual - 01 - 2009

### Set \ Base

Inside the submenu the Relay reference name may be entered (free editing field), the nominal frequency and current may be set and the reading mode may be selected.

| Communication Procedures Upgrade                        | Optional Functions Preference Help                                                  |       |    |          |
|---------------------------------------------------------|-------------------------------------------------------------------------------------|-------|----|----------|
| 6 6 0 0 0                                               | II 😔 🕙 🥥 🌢 🌌 🔩 🕼 🐼 🧭 🗿                                                              |       |    |          |
| 🌑 Devices                                               | Description                                                                         | Value | Um | State    |
|                                                         | Relay reference name                                                                | test  |    | Updated  |
| - Set                                                   | Relay nominal frequency - fn                                                        | 50    | HZ | Updated  |
| ← 🔄 Base                                                | Relay phase nominal current - In                                                    | 5 A   |    | Updated  |
| 🔶 🦳 Inputs                                              | Relay residual nominal current - IE1n                                               | 1 A   |    | Updated  |
| Elays                                                   | Relay residual nominal current - IE2n                                               | 1 A   |    | Updated  |
| 🗣 🔄 Self-test Relay                                     | Relay mominal voltage ( phase to phase ) - Un                                       | 100   | v  | Updated  |
| mi 🔤 MMI                                                | Relay nominal voltage (phase to ground) - En = Un / 1.73                            | -     |    | Updated  |
| Profile A                                               | Relay residual nominal voltage (calculated measurement) - UECN = 1.73 * Un = 3 * En | -     |    | Updated  |
| 🕶 🔄 Profile B                                           | Relay nominal active power - Pn = 1.73 * Un * In = 3 * En * In                      | -     |    | Updated  |
| Circuit Brooker europhinion                             | Relay nominal reactive power - Qn = 1.73 * Un * In = 3 * En * In                    | -     |    | Updated  |
| - Circuit Breaker supervision<br>- T supervision - 74VT | Relay nominal apparent power - Sn = 1.73 * Un * In = 3 * En * In                    | -     |    | Updated  |
| ← 🔄 CT supervision - 74CT                               | Phase CT primary nominal current - Inp                                              | 100   | A  | Updated  |
| P Int wire diagnostic                                   | Residual CT primary nominal current - IE1np                                         | 100   | A  | Updated  |
| Demand measures                                         | Residual CT primary nominal current - IE2np                                         | 100   | A  | Updated  |
| 🕶 🚞 Oscillography                                       | Line VT primary nominal voltage ( phase to phase ) - Unp                            | 1000  | v  | Updated  |
| Communication                                           | Measurements reading mode                                                           | RELA  |    | Updated  |
| - Test                                                  | Language                                                                            | Engli |    | Updated  |
| 🖕 🚞 Start/End settings                                  | CB trip delay                                                                       |       |    | Updated  |
|                                                         | Value                                                                               | 0.10  | 9  | Lindated |

### Set \ Inputs

Set \ Relavs

Inside the submenu the operating logic (Active-ON/Active-OFF), the timers (IN1 tON, IN1 tOFF, IN2 tON, IN2 tOFF) and the matching for the binary input may be set.<sup>[1]</sup>

The state of the input is acquired after tON and tOFF delays. The activation timer defines the time interval following the OFF-ON transition of the input signal elapsed before the binary input state is acquired.

The de-activation timer defines the time interval following the ON-OFF transition of the input signal elapsed before the binary input state is acquired.

# Inside the submenu the setting parameters concerning the output relays are available. (Logic, Operation mode and Minimum pulse width).<sup>[2]</sup>

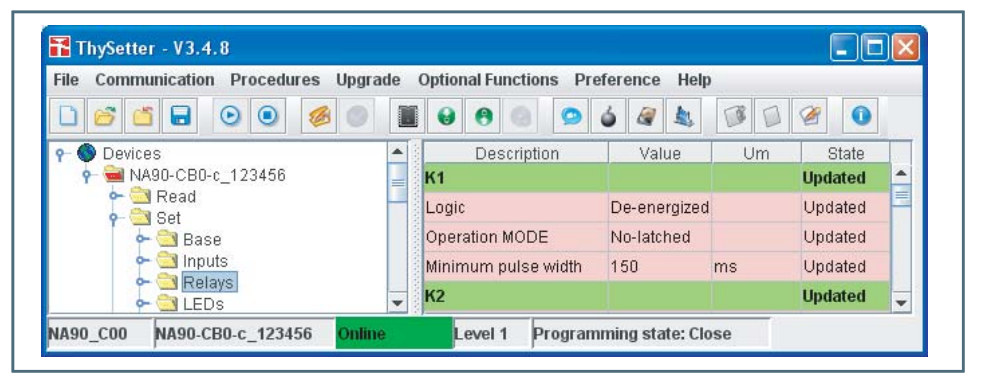

#### Set \ LEDs

Set \ Self-test Relay

Inside the submenu the setting parameters concerning the operation mode of LEDs (Latched/Nolatched) are available.

Inside the submenu the setting parameters concerning the Self-test relay (Latched/No- latched) are available. Any relevant diagnostic alarm may be associated to a Self-test relay; minor fail alarms may be also associated to the same relay (K1...K6,...).<sup>[3]</sup> Set \ MMI Settings by means MMI can be enabled or disabled; the operation requires "Level 1" session with password. The MMI tree is shown inside the 7.2 MMI Man Machine Interface section. Set \ Profile selection The active profile may be selected.<sup>[4]</sup> • A: The Profile A settings are active, • B: The Profile B settings are active, • By INPUT: The Profile A or Profile B settings are active depending on the binary input state. If the input is in the rest state (OFF) the Profile A is active, if the input is in the operate state (ON) the Profile B is active. Note 1 According to the Thybus active external modules (MID16, the concerning binary inputs are available

#### Note 2 According to the Thybus active external modules (MRI), the concerning output relays are available

Note 3 The "Energized" logic and "No-latched" operating mode may be set for the self-test relay; other function must not be associated to the same relay.

Note 4 If the double setting is not used, the Profile A is the default configuration; the Profile B data is not required

| ile Communication Procedures U | pgrade Optional Functions P     | reference Help | Second Section 5 | ronie      |
|--------------------------------|---------------------------------|----------------|------------------|------------|
| ) 🖆 🖬 💿 💿 🧔                    |                                 | 6 2 1          | Set              | A 👻        |
| 🔶 🔁 MMI                        | <ul> <li>Description</li> </ul> | Value          |                  | E By INPUT |
| 🗢 🚞 Profile selection          | Active profile                  | A              |                  |            |
| ← 🔄 Profile A<br>← 🔄 Profile B |                                 |                | _                |            |

### Set \ Profile A

Inside the submenu are sorted all parameters concerning the Profile A; a tree structure is provided.

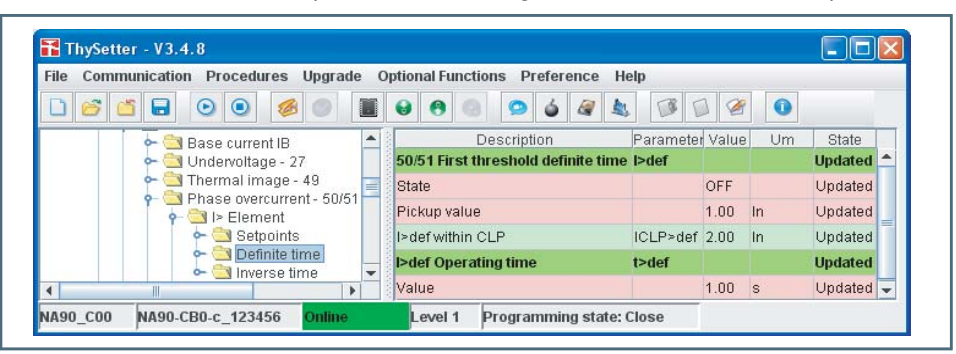

# Thermal protection with RTD

thermometric probes - 26

Inside the submenu all the setting concerning the RTD thresholds can be read and/or changed.

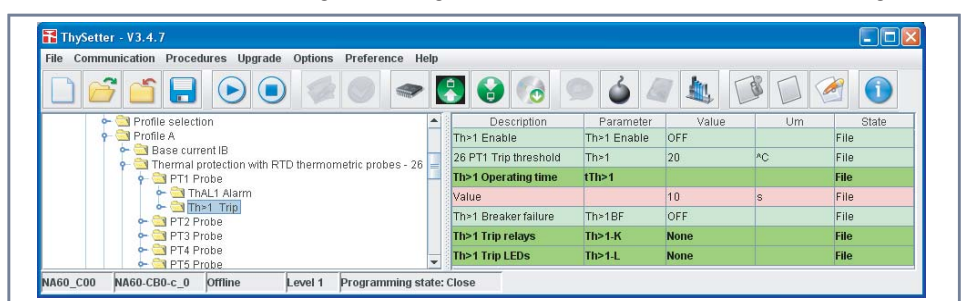

# Undervoltage - 27

Inside the submenu all the setting can be read and/or changed according a 50/51 example-like procedure (see below).

#### Phase overcurrent - 50/51

Example of setting concerning the Profile A Phase overcurrent - 50/51 protective element.<sup>[1]</sup> Inside the submenu all the setting concerning the three threshold can be read and/or changed:

- Threshold enable or disable, Curve type (Definite or inverse for first and second thresholds)
- CLP operating mode and CLP activation time
  - Reset time delay adjustment
  - Logical block (Block1) enable or disable, Selective block input and output (Block2) enable or disable
  - Second harmonic restraint enable or disable, Breaker failure enable or disable
  - Output relays and LEDs allocation.

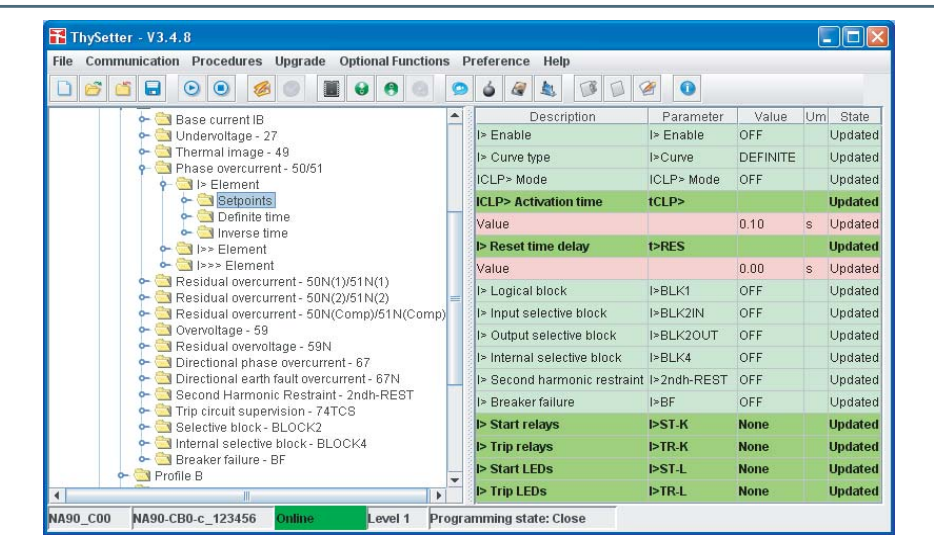

Note 1 If the double setting is not used, the Profile A is the default configuration; the Profile B data is not required

#### Example

Example: setting of the first element pickup I > = 2.22 In with definite time curve, start on K1 relay and trip signalling on L2 LED; the following operating procedure must be performed:

• Open the setting session with *Start settings* command (menu or by means click on the *icon*). The setting session state is shown inside a yellow background message (Programming state: Open).

| File Communication Procedures Upgrade Optional Functio                                                                                                    | ns Preference Help         |
|----------------------------------------------------------------------------------------------------|----------------------------|
|                                                                                                    |                            |
| <ul> <li>Communication</li> <li>Commands</li> <li>Commands</li> <li>Test</li> <li>Start/End settings</li> <li>Find s</li> <li>Send Command</li> <li>Abort changes</li> </ul> | Description Value Um State |

#### • Carry out the changes (I>def threshold adjustment).

| ŭ 🧭     | 🍯 🖬 💿 💿 🧔 🥩                                                                                          |                | 8 🕘 오 🤞 🍇                               |           | 2           |    |                    |
|---------|----------------------------------------------------------------------------------------------------|----------------|-----------------------------------------|-----------|-------------|----|--------------------|
|         | ← 🔄 Thermal image - 49<br>♀ 🗃 Phase overcurrent - 50                                                 | Setting: Picku | Description<br>p value                  | Parameter | Value       | Um | State<br>Updated   |
|         | ← → I> Element         ← → → Setpoints         → → → Setpoints         → → → → → → → → → → → → → → → | Set            | 2.22                                    |           | OFF<br>2.22 | In | Updated<br>Updated |
|         | - Inverse time                                                                                       |                |                                         | _P>def    | 2.00        | In | Updated            |
|         | - Clement                                                                                            |                | min: 0.100, mar: 0.999, step:0.001 - In | lef       | 1.00        |    | Updated            |
| A90 C00 | NA90-CB0-c 123456 Onlin                                                                              | Ranges         | min: 10.0, mai: 40.0, step:0.1 - In     |           | 1.00        | 8  | opuated            |

The change in progress is highlighted by a red field up to completion of the setting session.

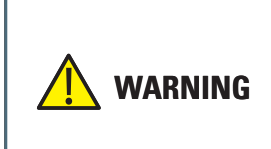

A threshols becomes active when:

- The enable parameter inside the Set\ ProfileA (or B)\xxx Element\Setpoints (e.g. I> Enable) is set (ON) AND

- The State parameter concerning a threshold, inside the Set\ ProfileA (or B)\xxx Element\Definite time (or Inverse time) is set (ON)

Changes are active after the "End settings" command.

• Carry out the changes no the output association (LED and output relays).

| munication Procedures  | Ungrade Optional Fun | ctions Dreference Heln | 5           |             |          |       |
|------------------------|----------------------|------------------------|-------------|-------------|----------|-------|
|                        |                      |                        |             | 0           |          |       |
| Thermal image          | 40                   | Description            | Parameter   | Value Ur    | n State  |       |
| - We Phase overcurre   | nt - 50/51           | I> Enable              | l> Enable   | OFF         | Updated  |       |
| 🛉 🖮 I> Element         |                      | I> Curve type          | I>Curve     | DEFI        | Updated  |       |
| 🗢 🔄 Setpoints          | 5                    | ICI Ro Mode            | ICL R> Mode | OFF         | Lindated |       |
| 🗠 🛁 Definite t         | ime                  | ICEI - MODE            | ICEI - MOUE | OIT         | Undated  |       |
| - Inverse              | • Start relays       |                        | <u>در</u>   |             | opdated  |       |
| ► Cleme                | R.M.                 | T Not Closed           |             | Trip LLDs   |          |       |
| 🕶 🔄 Residual over      |                      | Not Used               | s           | - reserved  | Not Us   | red   |
| 🗠 🚞 Residual over      | E KI                 | Not Used               |             | START       | Not Us   | ed    |
| 🗠 🔄 Residual over      | E KA                 | I Not Dead             | K1          | TRIP        | 🗆 Not Us | led   |
| - Overvoltage - 5      | □ KS                 | Not Used               | K2IN        | GL1         | 🗆 Not Us | and i |
| - C Directional nha    | I NS                 | Not Used               | 1/2011      | 12          | 🗔 Not Us | ed    |
| - C Directional ear    | □ K7                 | Not Used               | K2001       | <b>B</b> 13 | 🗆 Not Us | ied   |
| 🗠 🔄 Second Harmo       | THE                  | T Not Used             | K4          | 10 L4       | 🗌 Not Us | ied   |
| 🗠 🚞 Trip circuit sup   | 171.00               |                        | dh-RES      | □L5         | 🗆 Not Us | ied   |
| 🗠 🔄 Selective block    | L K9                 | L. Not Used            |             | 016         | 🗆 Not Us | bed   |
| - Internal select      | C K19                | Not Used               | к           | 1117        | 🗆 Not Us | ed    |
| ► Steaker failure      | C Not Used           | L] Not Osed            | к           | - L R       | 🗆 Not Us | ed.   |
| - CI PLC               | L. Not Osed          | L Not Osed             |             | 11 L0       | 🗆 Not Us | ind   |
| 🗢 🚞 Circuit Breaker su | L_ Not Used          | L Not Used             | ·L.         | 🗆 L 10      | 🗆 Not Us | ied   |
|                        | L_ Not Used          | L/ Not Used            | -L          | 🗌 Not Used  | 🗆 Not Us | led   |
| NA90-CB0-c_123456      | L Not Used           | L.] Not Used           |             | Not Used    | 🗌 Not Us | ed .  |
|                        | Not Used             | Not Used               |             | Not Used    | Not Us   | led . |

• Close the setting session with **End settings** command (menu or by means click on the Sicon); the setting session state is shown inside a gray background message (Programming state: Close).

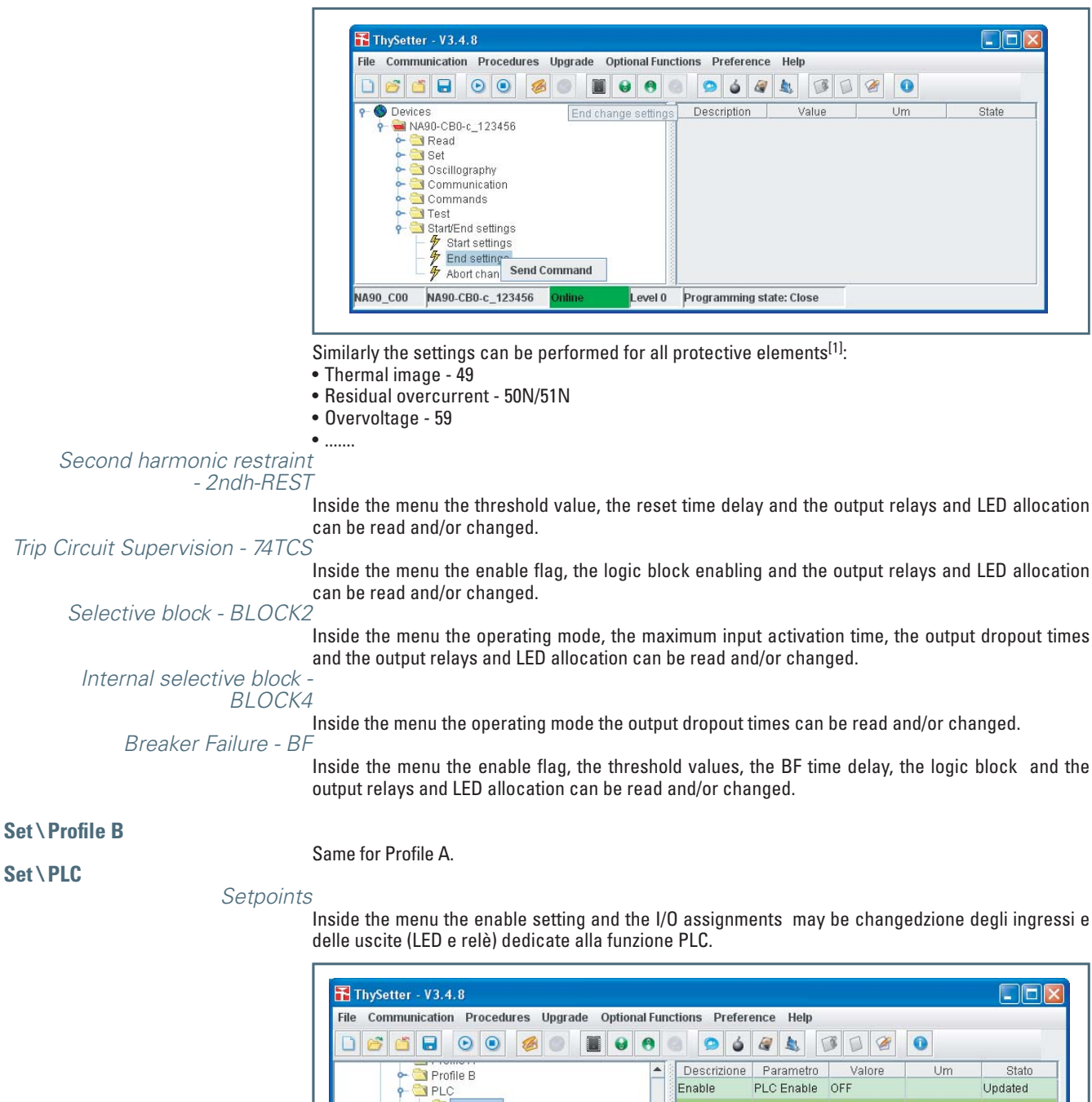

| 🗢 🦳 Pro  | file B             |               | -      | Descrizione | Parametro        | Valore  | Um     | Stato             |
|----------|--------------------|---------------|--------|-------------|------------------|---------|--------|-------------------|
| P 🔄 PL   |                    |               |        | Enable      | PLC Enable       | OFF     |        | Updated           |
| e 🔄      | Setpoints          |               | _      | Relays      | PLC-K            | None    |        | Updated           |
| 2        | Switches           |               |        | LEDs        | PLC-L            | None    |        | Updated           |
| - Cin    | uit Breaker superv | ision         |        |             | I INCOMPANYABILI |         |        | Shirkes Alexandra |
| - Aut    |                    | ioioii        | *      | 8           | Setting: Enable  |         |        |                   |
| ME       | 60                 |               | evel 0 | Programmi   |                  |         |        |                   |
| K1       | Not Used           | Ds            |        |             |                  | OFF OFF |        | -                 |
| K2       | Not Used           | reserved      |        | Not Used    |                  | OFF     |        |                   |
| 🖬 кз     | 🗆 Not Used         | START         |        | 🗆 Not Used  |                  | ON      |        |                   |
| 🛄 K4     | Not Used           | TR8P          |        | 🗌 Not Used  |                  |         |        |                   |
| KS       | 🗆 Not Used         | <b>U</b> 11   |        | Not Used    |                  |         |        |                   |
| 🖾 кв     | 🗆 Not Used         |               |        | 🗌 Not Used  |                  |         |        |                   |
| □ K7     | 🖾 Not Used         | <b>D</b> 13   |        | 🗆 Not Used  |                  |         |        |                   |
| 🗆 кв     | 🖂 Not Used         | Пи            |        | 🗆 Not Used  |                  | Canc    | el Def | fault             |
| 🖂 К9     | 🗆 Not Used         | L5            |        | 🗆 Not Used  |                  |         |        |                   |
| C K10    | 🗌 Not Used         | 016           |        | Not Used    |                  |         |        |                   |
| Not Used | 🗌 Not Used         |               |        | Not Used    |                  |         |        |                   |
| Not Used | 🗌 Not Used         |               |        | Not Used    |                  |         |        |                   |
| Not Used | 🗌 Not Used         | 019           |        | Not Used    |                  |         |        |                   |
| Not Used | 🗆 Not Used         | 110           |        | Not Used    |                  |         |        |                   |
| Not Used | 🗆 Not Used         | Not Used      |        | Not Used    |                  |         |        |                   |
| Not Used | 🗌 Not Used         | Not Used      |        | Not Used    |                  |         |        |                   |
|          |                    | CT Not the of |        | Not Used    |                  |         |        |                   |

Note 1 Number and type of protective elements are different for any Pro-N devices

#### Switches

Inside the menu the state of switches may be read and/or changed.

| File Communication Procedures Upgrade Option | al Fund | ctions Preferen | ice Help |    |         |   |
|----------------------------------------------|---------|-----------------|----------|----|---------|---|
|                                              | 0       | 3 9 6 4         |          |    |         |   |
| • Trome I                                    | -       | Description     | Value    | Um | State   |   |
| P DLC                                        |         | Switch 1        | 0        |    | Updated | - |
| ► 🔁 Setpoints                                |         | Switch 2        | 0        |    | Updated | = |
| Switches     Timers                          |         | Switch 3        | 0        |    | Updated | - |
| - Circuit Breaker supervision                |         | Switch 4        | 0        |    | Updated |   |
| • 🔄 VT supervision - 74VT                    | =       | Switch 5        | 0        |    | Updated |   |
| CT supervision - 74CT                        |         | Switch 6        | 0        |    | Updated |   |
| - Clot wire diagnostic                       | _       | Switch 7        | 0        |    | Updated |   |
| 🖕 🔄 Demand measures                          | -       | Switch 8        | 0        |    | Updated | - |

#### Timers

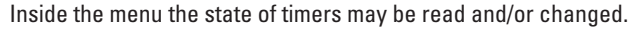

| ► Trofile B                                                                                                    | Description Value                                                           | Um | State   |   |
|----------------------------------------------------------------------------------------------------|-----------------------------------------------------------------------------|----|---------|---|
| P- PLC Setting: Time                                                                                                    | r1 🛛 🕅                                                                      | s  | Updated | - |
| e 🔄 Setpoints                                                                                                    |                                                                             | s  | Updated | _ |
| - Switches                                                                                                    |                                                                             | s  | Updated |   |
| - Circuit Breake Set                                                                                                    | 0.00                                                                        | s  | Updated |   |
| 🗢 🚞 VT supervisio                                                                                                    |                                                                             | s  | Updated |   |
| CT supervisio                                                                                                    |                                                                             | s  | Updated |   |
| Pilot wire diag                                                                                                    |                                                                             | s  | Updated |   |
| Demand mea     Scillography     Ranges     Renges     Reng | min: 0.00, max: 0.99, step:0.01 - s<br>min: 1.00, max: 60.00, step:0.10 - s | s  | Updated | • |
| IA90_C00 NA90-CB0-c_123                                                                                                    | OK Cancel Default                                                           |    |         |   |

### Set \ Circuit breaker supervision

LEDs Relay allocation

- Inside the submenu are sorted all parameters concerning the LEDs and output relays:
- Open and Close CB command relays,
- Open and Close CB command LEDs.<sup>[1]</sup>.

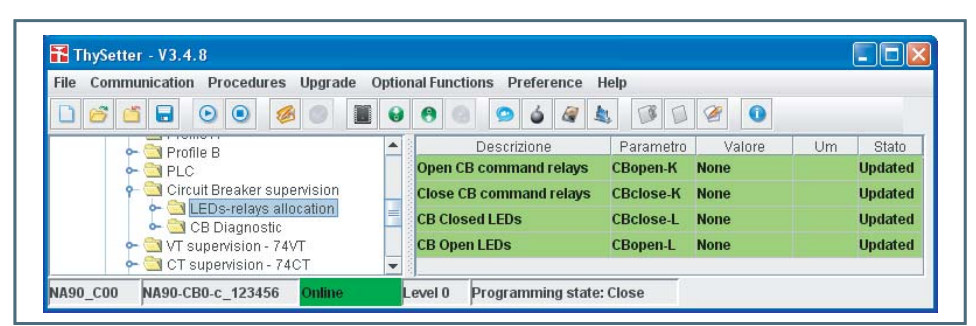

#### CB Diagnostic

Four diagnostic criteria are implemented.

- 1) Number of trips. If the trip count value overcomes an user-defined threshold, an alarm is issued. The Number of trips procedure may be enabled (*ModeN.Open ON*) and the *N.Open* threshold may be set.
- 2) Summation of tripping current (*ModeSumI*). If the summation overcomes an user-defined threshold, an alarm is issued. The summation of tripping current procedure may be enabled (*ModeSumION*) and the *SumI* threshold may be set.
- 3) Summation of tripping energy (*ModeSum1^2t*). If the summation overcomes an user-defined threshold, an alarm is issued. The l2t or Joule integral is a measure of the thermal stress or thermal energy let through by the CB during fault current interruption. It is the integral of the square of the current over a given time and is expressed in ampere square seconds. The energy calculation is based on phase current measures acquired when the trip commands is issued and the CB opening time (user-programmable according the manufacturer data). The summation of tripping

Note 1 The acquisition of both 52a and 52b informations is essential

energy procedure may be enabled ( $ModeSumI^2 t OM$ , the *tbreak* CB opening time and the  $SumI^2 t$  threshold may be set.

4) CB operating time. If the delay elapsed from the trip command and the CB open state acquisition overcomes an user-defined threshold, an alarm is issued. The CB operating time procedure may be enabled (*Mode-tOpen ON*) and the *tbreak* threshold may be set inside the **Set\Circuit Breaker supervision\CB Diagnostic** submenu. The the delay elapsed from the trip command and the CB open state acquisition is calculated from trigger of a selectable relay (*Ktrig-break* parameter matched with K1...Kx.

The four criteria can be singly or contemporaneously used; *N.Open-K, SumI-K, SumI^2t-K, tbreak-K* (output relays) and/or *N.Open-L, SumI-L, SumI^2t-L, tbreak-L* (LED) matching may be assigned to the alarm.

| ile Communication Procedures Upgrad | e Optional Functions Preference Help                  |             |        |       |          |
|-------------------------------------|-------------------------------------------------------|-------------|--------|-------|----------|
| ) 🗳 🖬 🖬 💿 💿 🥔 🔘                     | 📓 😣 🔁 💿 🍐 🦧 🍇 🧭 😭 🤗                                   | 0           |        |       |          |
| 🛏 🕙 Dispositivi                     | Descrizione                                           | Parametro   | Valore | Um    | Stato    |
|                                     | Number of CB trips mode                               | ModeN.Open  | OFF    |       | Updated  |
| - Cal Read                          | Number of CB trips threshold                          | N.Open      | 10000  |       | Updated  |
| 🔶 🔄 Base                            | Cumulative CB tripping currents mode                  | ModeSuml    | OFF    |       | Updated  |
| 🕶 🚞 Inputs                          | Cumulative CB tripping currents threshold             | Suml        | 5000   | In    | Updated  |
| e 🔄 Relays                          | Cumulative CB tripping IA2t mode                      | ModeSuml^2t | OFF    |       | Updated  |
| Self-test Relay                     | Circuit breaker opening time for IA2t calculation     | tbreak      | 0.05   | s     | Updated  |
| 🕶 🚞 MMI                             | Cumulative CB tripping IA2t threshold                 | Suml^2t     | 5000   | In^2s | Updated  |
| Profile selection                   | CB operating time mode                                | Mode-tOpen  | OFF    |       | Updated  |
| ← 🔄 Profile A<br>← 🔄 Profile B      | Trigger relay for CB opening time trigger measurement | Ktrig-break | None   |       | Updated  |
| 🗢 🚞 PLC                             | Circuit breaker maximum allowed opening time          | tbreak>     |        |       | Undated  |
| Circuit Breaker supervision         | Value                                                 |             | 1.00   | 9     | Lindated |
| - CB Diagnostic                     | Number of CB trins diagnostic relays                  | N Onen K    | None   |       | Undated  |
| 🕶 🚞 VT supervision - 74VT           | Cumulative CB trinning currents diagnostic relays     | Suml K      | None   |       | Undated  |
| CT supervision - 74CT               | Cumulative CB tripping Currents diagnostic relays     | Sumi-ry     | None   |       | Undeted  |
| Pilot wire diagnostic               |                                                       | Sum ZL-K    | None   |       | Updated  |
| 🖕 🔄 Demand measures                 | Circuit breaker opening time diagnostic relays        | tbreak-K    | None   |       | Updated  |
| e Scillography                      | Number of CB trips diagnostic LEDs                    | N.Open-L    | None   |       | Updated  |
| Communication                       | Cumulative CB tripping currents diagnostic LEDs       | SumI-L      | None   |       | Updated  |
| 🕶 🔄 Test                            | Cumulative CB tripping I*2t diagnostic LEDs           | Suml^2t-L   | None   |       | Updated  |
| 🖕 🦳 Start/End settings              | Circuit breaker opening time diagnostic LEDs          | tbreak-L    | None   |       | Updated  |

### Set \ VT supervision - 74VT

Inside the menu the threshold values, the logic block and the output relays and LED allocation can be read and/or changed:

- Negative sequence overvoltage threshold (U2VT>)
- Negative sequence overcurrent threshold (I2VT>)
- Phase undervoltage threshold (UVT<)
- Minimum change of current threshold (DIVT<)
- Undercurrent inhibition threshold (IVT<)
- Alarm time delay (tVT-AL)
- Logical block (74VT-BLK1)
- Self-reset (74VT-AR)
- Block function enable from 74VT (74VT-BK-EN)
- LED and relays

| File Communication Procedures Upgrad                                                                                           | le Optional Functions Preference Help        |           |        |    |            |
|----------------------------------------------------------------------------------------------------|----------------------------------------------|-----------|--------|----|------------|
|                                                                                                    | 📓 🕹 🕙 💿 🧉 🕼 🕼 🕼                              |           |        |    |            |
| ዮ 🌑 Dispositivi                                                                                                    | Descrizione                                  | Parametro | Valore | Um | Stato      |
|                                                                                                    | 74VT Enable                                  | 74VT Ena  | OFF    |    | Updated    |
| e Set                                                                                                    | 74VT Negative sequence overvoltage threshold | U2VT>     |        |    | Updated    |
| 🔶 🔄 Base                                                                                                    | State                                        |           | ON     |    | Updated    |
| - 🔄 Inputs                                                                                                    | Pickup value                                 |           | 0.10   | En | Updated    |
| - CILEDS                                                                                                    | 74VT Negative sequence overcurrent threshold | I2VT>     |        |    | Updated    |
| 🔶 🔄 Self-test Relay                                                                                                    | State                                        |           | ON     |    | Updated    |
| P MMI                                                                                                    | Pickup value                                 |           | 0.10   | In | Updated    |
| Profile A                                                                                                    | 74VT Phase undervoltage threshold            | UVT<      |        |    | Updated    |
| <ul> <li>➡ ☐ Profile B</li> <li>➡ ☐ PLC</li> <li>➡ ☐ Circuit Breaker supervision</li> <li>➡ ☐ VT supervision - 74VT</li> </ul> | State                                        |           | ON     |    | Updated    |
|                                                                                                    | Pickup value                                 |           | 0.10   | En | Updated    |
|                                                                                                    | 74VT Minimum change of current threshold     | DIVT<     |        |    | Updated    |
| CT supervision - 74CT                                                                                                    | State                                        |           | ON     |    | Updated    |
| - I Pilot wire diagnostic                                                                                                    | Pickup value                                 |           | 0.10   | In | Updated    |
| 🔶 🔄 Demand measures                                                                                                    | 74VT Undercurrent inhibition threshold       | IVT<      |        |    | Updated    |
| r Scillography                                                                                                    | State                                        |           | ON     |    | Updated    |
| - Commands                                                                                                    | Pickup value                                 |           | 0.100  | In | Updated    |
| 🗢 🚞 Test                                                                                                    | 74VT Alarm time delay                        | tVT-AL    |        |    | Updated    |
| 🗢 🔄 Start/End settings                                                                                                    | Value                                        |           | 1.0    | s  | Updated    |
|                                                                                                    | 74VT Logical blobk                           | 74VT-BLK1 | OFF    |    | Updated    |
|                                                                                                    | 74VT Self-reset                              | 74VT-AR   | ON     |    | Updated    |
|                                                                                                    | Block functions enable from 74VT             | 74VT-BK   | ON     |    | Updated    |
|                                                                                                    | 74VT Output block relays                     | 74VT-BK-K | None   |    | Updated    |
|                                                                                                    | 74VT Alarm relays                            | 74VT-AL-K | None   |    | Updated    |
|                                                                                                    | 74VT Output block LEDs                       | 74VT-BK-L | None   |    | Updated    |
|                                                                                                    | THE ALL LED.                                 | 707 01 1  | 1000   |    | In date of |

### Set \ CT supervision - 74CT

Inside the menu the threshold values, the logic block and the output relays and LED allocation can be read and/or changed:

- 74CT threshold (S<)
- Overcurrent threshold (I\*)
- Operating time (tS<)</li>
- Logical block
- · LED and relays

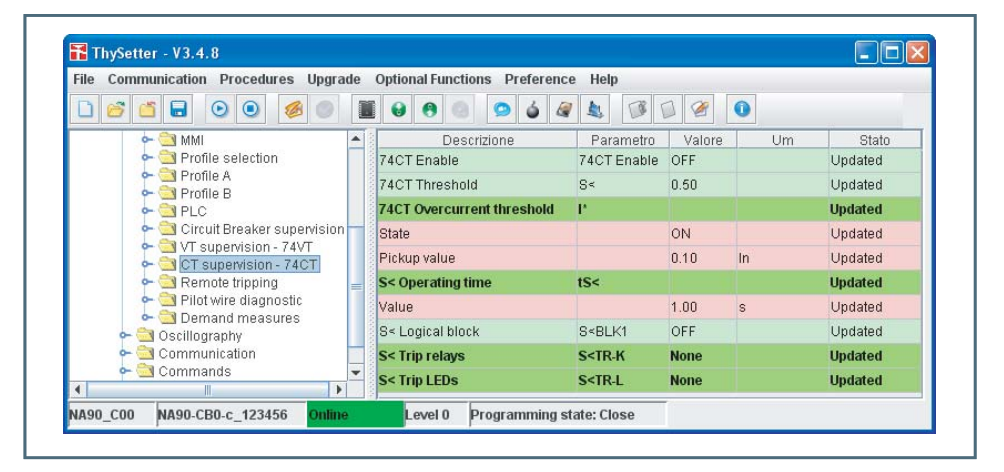

#### Set \ Remote tripping

#### Set \ Pilot wire diagnostic

Set \ Demand measures

Inside the menu the output relays and LEDs allocation are available.

Inside the submenu the period adjustment for input/output pilot wire pulses are available and the output relays and LED allocation can be read and/or changed.

Fixed demand period, rolling demand period and number of cycles for rolling on demand parameters are available.

| ile Com | munication Procedures Upgra                                       | de | Optional Functions Preference Help     |           |        |     |         |
|---------|-------------------------------------------------------------------|----|----------------------------------------|-----------|--------|-----|---------|
| 0 6     | 🖆 🖬 💿 💿 🥔 🌑                                                       |    | 8 8 9 4 4                              |           | 9      |     |         |
|         | Cr supervision - 74Cr                                             |    | Descrizione                            | Parametro | Valore | Um  | Stato   |
|         | <ul> <li>Remote inpping</li> <li>Pilot wire diagnostic</li> </ul> |    | Fixed demand period                    | tFIX      | 15     | min | Updated |
|         | 🗠 🔄 Demand measures                                               |    | Rolling demand period                  | tROL      | 5      | min | Updated |
| 0-      | 🚵 Oscillography                                                   | -  | Number of cycles for rolling on demand | N.ROL     | 12     |     | Updated |

### Oscillography

Upon trigger of tripping/starting of any protective function or external command, the device records, in COMTRADE format:<sup>[1]</sup>

- Oscillography with instantaneous values,
- RMS value of fundamental components,
- Logic states (binary inputs and output relays.

Records are automatically created and stored in sequential order until the allocated RAM<sup>[2]</sup> memory if overfill; after which the oldest records are overwritten.

The following parameters must be set:

- Buffer alarm enable; the alarm output a warning so the user may download the RAM data and then
  erase it avoiding to lose oldest records.
- Pre-trigger and post trigger time intervals.
- Sampled measures.
- Analog channels allocation (1...12).
- Digital channels allocation (1...12).
- Trigger setup.

Note 1 The oscillographic recorder requires a licence; to purchase it please contact Thytronic.

#### Readings

- The following information are available:
- State; the operative state (*Failif diagnostic errors are detected*, *Acquire in normal operation*, *Trigger* during the acquisition time following a trigger, etc...),
- Records stored,.
- · Memory buffer use.

| e Communication Procedures Upg                     | ade | Optional Functions Pr | eference Help |         |         |
|----------------------------------------------------|-----|-----------------------|---------------|---------|---------|
| ) 🗳 🖬 🗟 🕘 🧔 🍘                                      |     |                       | 6 8 1         | S 🛛 🖉 🚺 |         |
| 🛉 🖮 NA90-CB0-c_123456                              |     | Description           | Value         | Um      | State   |
| 🕈 🚞 Read                                           |     | State                 | Acquire       |         | Updated |
| Carllography                                       | =   | Records               | 0             |         | Updated |
| <ul> <li>Cschlugraphy</li> <li>Readings</li> </ul> |     | Buffer storage        | 0             | %       | Updated |
| Trigger Setup                                      | -   |                       |               |         |         |

#### Trigger setup

Recording start when a binary input and/or an output relay switching takes place. Settings:

- Pre-trigger time
- Post-trigger time
- Trigger from outputs enabling (output relays)<sup>[2]</sup>
- Trigger from inputs enabling (binary inputs)<sup>[1]</sup>
- Alarm output enabling (80% buffer)

Depending on pre-trigger and post-trigger setting and quantity of measures, the maximum number of records is defined.

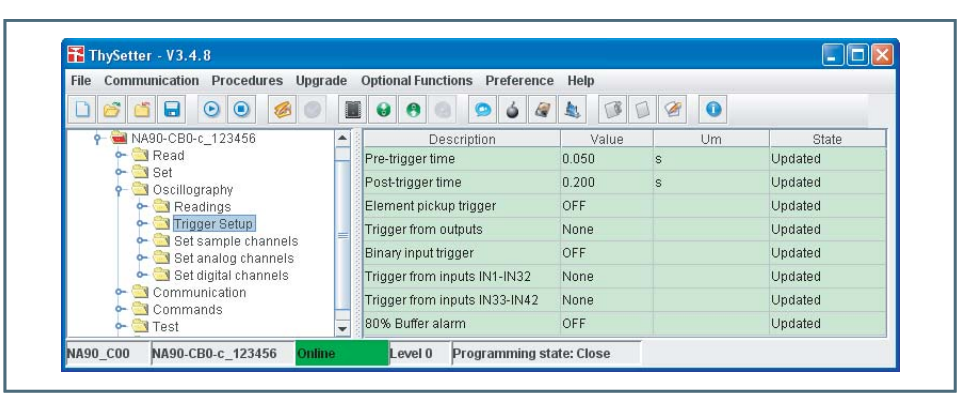

Set sampled channels

The following sampled measures can be recorded (24 samples/power cycle):

| e Communication Procedures Upgra                                                        | de | Optional Functions Preference | Help     |    |         |
|-----------------------------------------------------------------------------------------|----|-------------------------------|----------|----|---------|
|                                                                                         |    | 8 8 9 4 2                     | <b>L</b> | 1  |         |
| 🛉 🖮 NA90-СВ0-с_123456                                                                   |    | Description                   | Value    | Um | State   |
| e 🔄 Read                                                                                |    | iL1                           | Off      |    | Updated |
| <ul> <li>Sel</li> <li>Oscillography</li> <li>Readings</li> <li>Trigger Setup</li> </ul> |    | uL1                           | Off      |    | Updated |
|                                                                                         |    | iL2                           | Off      |    | Updated |
|                                                                                         |    | uL2                           | Off      |    | Updated |
| Set sample channels                                                                     |    | iL3                           | Off      |    | Updated |
| 🗣 🔄 Set digital channels                                                                |    | uL3                           | Off      |    | Updated |
| 🖕 🔄 Communication                                                                       |    | iE1                           | Off      |    | Updated |
| Commanus                                                                                | _  | iE2                           | Off      |    | Updated |

### Set analog channels

The following analog (RMS of the fundamental components) measures can be recorded within every 12 available channels.

|                                                                                                    |                               |                                               |       | <b>2</b> |         |
|----------------------------------------------------------------------------------------------------|-------------------------------|-----------------------------------------------|-------|----------|---------|
| P- 🌑 Dispositivi                                                                                                    | Description                   |                                               | Value | Um       | State   |
|                                                                                                    | Analog 1                      |                                               | Off   |          | Updated |
| - Set                                                                                                    | Analog 2                      |                                               | Off   |          | Updated |
| 👇 🔄 Oscillography                                                                                                    | Analog 3                      |                                               | Off   |          | Updated |
| 🕈 🔄 Readings                                                                                                    | Analog 4                      |                                               | Off   |          | Updated |
| Get sample channels                                                                                                    | Analog 5                      |                                               | Off   |          | Updated |
| <ul> <li>Set analog channels</li> <li>Set digital channels</li> <li>Communication</li> <li>Commands</li> <li>Commands</li> <li>Test</li> <li>Start/End settings</li> </ul> | Analog 6                      |                                               | Off   |          | Updated |
|                                                                                                    | Analog 7                      |                                               | Off   |          | Updated |
|                                                                                                    | Analog 8                      |                                               | Off   |          | Updated |
|                                                                                                    | An Set<br>An Set<br>An An Set | Off                                           | money | <b>•</b> |         |
| 1A90_C00 NA90-CB0-c_123456 Online                                                                                                    | ок                            | IL1<br>UL1<br>IL2<br>UL2<br>IL3<br>UL3<br>IE1 |       |          |         |

Set digital channels

- Every one of 12 digital channels may be assigned to a the following signals: Output relay state K1, K2,...K6...Kx Binary input state IN1, IN2,...INx.

| File Communication Procedures Opgr                                                                                           | ade Optional Functions Prefer | епсе нер |     |          |
|----------------------------------------------------------------------------------------------------|-------------------------------|----------|-----|----------|
|                                                                                                    | 📓 😌 🕈 🏐 💭 🧉                   |          | Ø 0 |          |
| ዮ 🌑 Dispositivi                                                                                                    | Description                   | Value    | Um  | State    |
|                                                                                                    | Binary 1                      | Off      |     | Updated  |
| - Set                                                                                                    | Binary 2                      | Off      |     | Updated  |
| 👇 🔄 Oscillography                                                                                                    | Binary 3                      | Off      |     | Updated  |
| e 🔄 Readings                                                                                                    | Binary 4                      | Off      |     | Updated  |
| - Ingger Setup                                                                                                    | Binary 5                      | Off      |     | Updated  |
| <ul> <li>Set analog channels</li> <li>Set digital channels</li> <li>Communication</li> <li>Commands</li> <li>Test</li> </ul> | Bina Setting: Binary 3        |          |     |          |
|                                                                                                    | Bina                          | ,        |     |          |
|                                                                                                    | Bina Set                      | 0.5      |     |          |
|                                                                                                    | Bina                          | on       |     |          |
| 🖕 🚞 Start/End settings                                                                                                    | Bina                          | K1       |     | <b>A</b> |
|                                                                                                    | Bina                          | K2       |     | =        |
|                                                                                                    | Bins                          | КЗ       |     |          |
|                                                                                                    |                               | K4       |     |          |
| NA90_C00 NA90-CB0-c_123456 Onlin                                                                                             | 18                            | K5       |     |          |
|                                                                                                    |                               | K6       |     |          |
|                                                                                                    |                               | К7       |     |          |
|                                                                                                    |                               | 140      |     |          |
|                                                                                                    | 01/                           | 18       |     |          |

### Manual activation

For diagnostic purposed may be useful to trigger manually the oscillographic recording. After trigger setup, and setting of the post-trigger time (default 50 ms)<sup>[1]</sup> the manual trigger may be started by means the *Man. trigger* command inside the *Upload disturbance records* (**Optional functions->Disturbance** top down menu).

| 🊹 Disturbance recording Manager | X                    |
|---------------------------------|----------------------|
|                                 | Messaggio 🛛 🔀        |
| 0%                              | Command executed     |
|                                 | QK                   |
| 50 -                            | Man. Rec. width (ms) |
| Reading Record N.               | nn                   |
| Upload Rec Erase Reco           | Man. Trigger Exit    |
|                                 |                      |

### Record keeping

The records may be uploaded by means the "Upload Records" command inside the "Upload disturbance record" (**Options->Disturbance->Upload disturbance records** top down menu). The name of the record can be defined.<sup>[2]</sup>

The selected record (the last for default) or all recording can be acquired at the same time. The single records are stored with the user-defined name; an automatic index is automatically added to point the recording order (e.g.: seq1.cfg, seq2.cfg...).

| oscillo 📑      | 🗋 a4.dat   | a7.dat   | 🗋 fault1.cfg   | 🗋 ntg1 |
|----------------|------------|----------|----------------|--------|
| 🗋 a2.cfg       | a5.cfg     | b6.osc   | 🗋 fault 1.dat  | 🗋 ntg3 |
| 🗋 a2.dat       | 🗋 a5.dat   | C1.cfg   | fcs4.cfg       | 🗋 ntg3 |
| a3.cfg         | a6.cfg     | 🗋 c1.dat | fcs4.dat       | 🗋 prov |
| 🗋 a3.dat       | 🗋 a6.dat   | C2.cfg   | 🗋 Lab2Data.zip | 🗋 ргоч |
| 🗋 a4.cfg       | 🗋 a7.cfg   | C2.dat   | ntg1.cfg       | 🗋 seg2 |
| 4              |            |          |                |        |
| lome file: Mil | d          |          |                |        |
| ipo file: Tu   | tti i file |          |                | -      |

Note 1 The Man rec. width is the post trigger time when a manual trigger is issued, whereas the pre trigger time must be adjusted inside the Oscillography \ Set trigger menu

### Record visualization

The desired file may be visualized with a click on "File" button inside **Options->Disturbance->Upload disturbance visualization** top down menu.

The desired .cfg file may be selected; so the measures to display may be selected. The visualization starts with a click on "0K".

Several tools are available (markers, zoom, colors, ecc..). Snapshots can be stored in JPEG format.

| station name                               | Dino: record 1 - 19/1                            | 10/2008 12:03               |                        |                                                                                             | 1                                     |
|--------------------------------------------|--------------------------------------------------|-----------------------------|------------------------|---------------------------------------------------------------------------------------------|---------------------------------------|
| rec dev id                                 | NA60 M00 rev. 015                                | 2                           |                        |                                                                                             |                                       |
| rev vear                                   | 1999                                             |                             |                        |                                                                                             |                                       |
| first data point                           | 19/10/2008, 12:02:5                              | 4:840000                    |                        |                                                                                             |                                       |
| trigger                                    | 19/10/2008, 12:02:5                              | 5:340000                    |                        |                                                                                             |                                       |
| - 33-                                      |                                                  |                             |                        |                                                                                             |                                       |
| hannels                                    |                                                  | ī.                          | Ť                      |                                                                                             |                                       |
| Indice                                     | Identificativo                                   | Indicazione di fa           | ise                    | Colore                                                                                      |                                       |
| ul                                         | L1(V)                                            | D                           |                        |                                                                                             |                                       |
|                                            | _2(A)                                            | D                           |                        |                                                                                             |                                       |
| Visualizzazione file oscili<br>Dino: recor | lopert.<br>rd 1 • 19/10/2008 12:03 • first point | : 19/10/2008, 12:02:54:8400 | 00 - trigger: 19/10/20 | 008, 12:02:55:340000                                                                        |                                       |
|                                            |                                                  | WWWWWW                      | WWWW                   |                                                                                             | MMM                                   |
| € 250<br>1 0<br>-250 -                     |                                                  |                             | WWW                    |                                                                                             |                                       |
| ۰ <b>۲</b>                                 | MMMMMMMMMMMMMMMMMMMMMMMMMMMMMMMMMMMMMM           | www.www                     | MM                     |                                                                                             | ~~~~~                                 |
| 7.5<br>€ 5.0<br>□ 2.5<br>0.0               |                                                  |                             |                        |                                                                                             |                                       |
|                                            |                                                  |                             |                        |                                                                                             |                                       |
| 0 100 200                                  | 300 400 500 60                                   | 0 700 800 9                 | 0 1.000 1.1            | 00 1.200 1.300                                                                              | 1.400 1.500                           |
|                                            | iL1(A)_1uL1(                                     | v)_2 — iL2(A)_3 — IL1       | (A)_4 — IL2(A)_5       |                                                                                             |                                       |
| Indicatori                                 | Tor                                              | 200                         |                        |                                                                                             |                                       |
| Marker1<br>Marker2<br>Marker2 - Marker1    | 0.0 ms<br>0.0 ms<br>0.0 ms<br>0.0 ms<br>0.0 ms   |                             |                        | <ul> <li>Un grafico</li> <li>Raggruppi</li> <li>AntiAlias o</li> <li>AntiAlias f</li> </ul> | per linea<br>a linee<br>:hart<br>:ont |

### Communication

Several communication protocol are provided.

# RS485

One protocol may be select:<sup>[1]</sup>

- MODBUS protocol,
- IEC60870-5-103 protocol.

The *Address* parameter allows identification of a single device inside a RS485 field bus.

The *Baud rate* parameter must be set according the field bus device characteristics.

#### Ethernet

Following parameters are available:

- IP host address
- IP net maskAutonegotiation
- IP address of the NA60 device

subnet address

procedure by which two connected devices choose com-

mon transmission parameters.

| ile Communication Procedures U | lpgrade | Optional Functions Preference | Help          |    |         |
|--------------------------------|---------|-------------------------------|---------------|----|---------|
|                                |         | 8 8 9 4 4                     |               | 9  |         |
| 🔶 🚞 Set                        | •       | Description                   | Value         | Um | State   |
| 🖕 🚞 Oscillography              |         | IP host address               | 200.1.2.228   |    | Updated |
| Communication     Sevent       |         | IP net mask                   | 255.255.255.0 |    | Updated |
| - Ethernet                     | =       | Autonegotiation               | ON            |    | Updated |
| 🗢 🔄 Commands                   |         | NTP synchronizing             | OFF           |    | Updated |

If the Autonegotiation parameter is set to ON the connected devices first share their capabilities as for these parameters and then choose the fastest transmission mode they both support. If the NTP synchronization parameter is set to ON and a primary time servers is available, all the IED connected to the same network can be synchronized with a common clock.

#### IP test

A very simple check over the IP address may be performed with following PC commands:

- Open a DOS session: "Start -> Programs -> Prompt MS-Dos";

 Type "ping - n 10 200.1.1.225" -> Enter
 If the response is "Reply from...", the communication is active; vice versa, if the response is "Request timed out" the Ethernet setting must be corrected.

| 🛤 Prompt dei comandi                                                                                                    | - 🗆 ×    |
|----------------------------------------------------------------------------------------------------|----------|
| C:\Documents and Settings\dino.THYTRONIC_NT_MI>ping -n 10 200.1.2.228                                                                                                    | <u> </u> |
| Esecuzione di Ping 200.1.2.228 con 32 byte di dati:                                                                                                    |          |
| Risposta da 200.1.2.228: byte=32 durata=2ms TTL=255<br>Risposta da 200.1.2.228: byte=32 durata=2ms TTL=255<br>Risposta da 200.1.2.228: byte=32 durata=2ms TTL=255<br>Risposta da 200.1.2.228: byte=32 durata=2ms TTL=255<br>Risposta da 200.1.2.228: byte=32 durata=2ms TTL=255<br>Risposta da 200.1.2.228: byte=32 durata=1ms TTL=255<br>Risposta da 200.1.2.228: byte=32 durata=4ms TTL=255<br>Risposta da 200.1.2.228: byte=32 durata=4ms TTL=255<br>Risposta da 200.1.2.228: byte=32 durata=4ms TTL=255<br>Risposta da 200.1.2.228: byte=32 durata=4ms TTL=255<br>Risposta da 200.1.2.228: byte=32 durata=1ms TTL=255<br>Risposta da 200.1.2.228: byte=32 durata=1ms TTL=255<br>Risposta da 200.1.2.228: byte=32 durata=4ms TTL=255 |          |
| Statistiche Ping per 200.1.2.228:<br>Pacchetti: Trasmessi = 10, Ricevuti = 10, Persi = 0 (0% persi),<br>Tempo approssinativo percorsi andata/ritorno in millisecondi:<br>Minmo = Ins, Massimo = 4ms, Medio = 2ms                                                                                                    |          |
| C:\Documents and Settings\dino.THYTRONIC_NT_MI>_                                                                                                    | -        |

**Commands** 

Type "exit" to close the MS-Dos section.

Reset

- Following commands are available:<sup>[1]</sup>
- Thermal image presetting,
- Reset CB Open counter (CB diagnostic), Reset LEDs,
- Reset CB time action (CB diagnostic),
- Reset Breaking current Suml2t (CB diagnostic), Reset Breaking current Sumlt (CB diagnostic),
- · Reset on demand measures,
- Reset partial counters, Reset counters, (Reset all counters): available with Level 1 password.

|                                                                                                    | 0 0 |             |       |    |       |
|----------------------------------------------------------------------------------------------------|-----|-------------|-------|----|-------|
| Set     Set     S |     | Description | Value | Um | State |

### Default setting

The factory settings (default) can be loaded: available with Level 1 password only.

#### Circuit breaker

Open or Close command may be send: available with Level 1 password only.

| le Communication Procedures Upgrade Optional Function                                                                                                    | Preference Help      |         |
|----------------------------------------------------------------------------------------------------|----------------------|---------|
|                                                                                                    | 9 6 2 2 9 0 0        |         |
| Commands     General Sections     General Sections     General Sections     General Sections     General Sections     General Sections     General Sections     General Sections     General Sections | Description Value Ur | n State |

Note 1 The command may be send with a right mouse click over the selected item and a click on the "Send command". Unlike all the setting, the commands may be sent without the "Start setting" and "End setting" sequence.

| Real Time Clock      | īming may be adj                                                                                                    | usted.                                                                                                    |                                                                                                    |                                                   |                                       |                                                                                                    |
|----------------------|----------------------------------------------------------------------------------------------------|----------------------------------------------------------------------------------------------------|----------------------------------------------------------------------------------------------------|---------------------------------------------------|---------------------------------------|----------------------------------------------------------------------------------------------------|
|                      | ThySetter - V3.4.                                                                                                    | .8                                                                                                    |                                                                                                    |                                                   |                                       |                                                                                                    |
|                      | File Communication                                                                                                    | Procedures Upgra                                                                                                    | de Optional Functions                                                                                                    | Preference Help                                   | 300                                   |                                                                                                    |
|                      | ← () Commu<br>← () Comma<br>← () Set<br>← () Set<br>← ()                                                                                                    | nication<br>nds<br>et<br>ting: Day                                                                                                    |                                                                                                    | Description                                       | Value U<br>1<br>2000<br>0             | Im State<br>File<br>File<br>File<br>File                                                                                                    |
|                      | PAGE COO NAS                                                                                                    | Ranges                                                                                                    | 1, step:1 -                                                                                                    | ▼                                                 | 0                                     | File<br>File                                                                                                    |
| Firmware upgrade     |                                                                                                    | ОК                                                                                                    | ancel Default                                                                                                    |                                                   |                                       |                                                                                                    |
| 1                    | he command allo                                                                                                    | ws upgrading                                                                                                    | the relay firmwar                                                                                                    | е.                                                |                                       |                                                                                                    |
| WARNING The with Ope | procedure must<br>n manufacturer.<br>erations without p                                                                                                    | only be perforn<br>ermission can                                                                                                    | ned in cases of e<br>will cause severe                                                                                                    | ffective need, i<br>e demages ove                 | n the face of ex<br>r functionalites! | igencies agreed                                                                                                    |
|                      | Connect device t<br>port), or standar<br>Start ThySetter<br>In Offline state, i<br>a click on the<br>Confirm execution<br>Select<br>i This pr<br>are you<br>No, I le<br>No, I le<br>Yes, I'r<br>Select the serial<br>mand is execute<br>Status har proor | o the personal<br>d cable for a n<br>ssue the <i>Devia</i><br>icon<br>on (Yes I'm sure<br>ocedure can alter<br>ave<br>ave<br>n sure to execute<br>ave<br>n sure | computer by me<br>etwork connection<br>ce firmware cont<br>).<br>device firmware,<br>this operation?<br>device firmware,<br>this operation?<br>SIF<br>Aggiornamento firmware<br>SIF<br>Aggiornamento firmware<br>Custom<br>File:<br>rk; in any case, a<br>ggestion of saving<br>the case, a<br>ggestion of saving | Ins of a Thytro<br>on (Ethernet)<br>nmand availab | nic L10041 RS23                       | 2 cable (local serial<br>grade menu or with<br>Configure<br>200.1.2.228<br>Configure<br>200.1.2.228<br>Configure<br>configure<br>configur |
| •                    | Status bar progr<br>cerning the oscil<br>a restart of proce                                                                                                    | ess is displaye<br>lographic reco<br>edure must be                                                                                                    | d by status bar. <sup>[1</sup><br>rder are lost whil<br>activated.                                                                                                    | I f power goes<br>e the older firm                | s OFF within this<br>ware goes on. T  | stage all data con-<br>o upgrade firmware                                                                                                    |

After completion the firmware replacement take place; within this stage, where all function of the relays are suspended, is showed by temporary stop of the clock.<sup>[2]</sup>If power goes OFF within this stage

Nota 1 The power supply breakdown, while this stage is in progress, causes loss of all oscillographic records, while away the device proceeds with a right operation (the firmware previously loaded is not corrupted)

Nota 2 The power supply breakdown, while this stage is in progress, causes loss of all oscillographic records and the the firmware previously loaded is corrupted; the relay must be revamped

ThySetter - 348 - Manual - 01 - 2009

|                 | With the <b>Set default setting command</b> the factory settings are restored; all user- defined adjustments are cleared.                                                                       |
|-----------------|----------------------------------------------------------------------------------------------------|
|                 | • Send the <i>Set default setting</i> command ( <b>Command</b> menu).                                                                                                    |
|                 | Following operations must be performed:<br>• Switch to Level 1 cossion                                                                                                    |
|                 | send to the device. <sup>[2]</sup> Typically the data base must be restored whit significant upgrades.                                                                                          |
| Data base resto | DIC<br>If the data base of the up to date release is not compatible with the former, the default date must be                                                                                   |
|                 | • Start upgrade.                                                                                                    |
|                 | • Set the file .bin,                                                                                                    |
|                 | <ul> <li>Set the port if different from default setting (CUM1),</li> <li>Select the Custom mode</li> </ul>                                                                                      |
|                 | avoid wrong operation,                                                                                                    |
|                 | <ul> <li>Send "Device firmware" command within Upgrade menu; a validation command is required to</li> </ul>                                                                                     |
|                 | <ul> <li>Connect device to the personal computer by means of a Thytronic L10041 RS232 cable (local serial<br/>part) with potyerk connection (Ethernet), the precedure is not people.</li> </ul> |
|                 | iliary power supply), a reset procedure must be performed according to the following sequence:                                                                                                  |
| Download fail   | If the procedure has a negative outcome (e.g. interruption to the communication process or the aux-                                                                                             |
| Download fai    | Send the Set default setting command ( <b>Command</b> menu)                                                                                                    |
|                 | Switch to Level 1 session,                                                                                                    |
|                 | Following operations must be performed:                                                                                                    |
|                 | send to the device. <sup>[1]</sup><br>Typically the data baco must be restored whit significant upgrades                                                                                        |
|                 | If the data base of the up-to-date release is not compatible with the former, the default data must be                                                                                          |
|                 | Click the Exit button: the ON led shows a positive end of sequence.                                                                                                    |
|                 | and a failed download procedure must be activated.                                                                                                    |
|                 | all data concerning the oscillographic recorder and the firmware are lost; the relay goes out of order                                                                                          |

Be carefully to enter the correct parameter!

Expansion modules

The Thybus modules may be set inside the Procedure menu (or by means a click on the licon). After installation, the modules must be enabled (working with level 1 session level). Following up any module configuration an automatic reset is issued and the I/O devices are included

Following up any module configuration an automatic reset is issued and the I/O devices are included inside the device menu. <sup>[3]</sup> When two MID16 modules are enabled, the hardware address must be set; the dip-switch layout is showed inside the INSTALLATION section.

| Module name         | State      |  |
|---------------------|------------|--|
| MMI module          | Enabled    |  |
| viRi module         | Disabled 💌 |  |
| MID16-1 module      | Enabled    |  |
| MID16-2 module      | Disabled   |  |
| Current loop module | Disabled   |  |
| PT100 module        | Disabled   |  |
|                     | WARNING!!  |  |

| Nota 1 Anomaly is pointed out by message and LED flashing.                                                                                                    |                                                                                                    |
|----------------------------------------------------------------------------------------------------|----------------------------------------------------------------------------------------------------|
| Nota 2 Anomaly is pointed out by message and LED flashing.                                                                                                    |                                                                                                    |
| Note 3 Binary inputs and output names (ThySetter):<br>Binary inputs for all devices except for NA30 and NA70<br>Binary inputs for NA30 and NA70 devices<br>Output relays<br>LEDs: | : IN1, IN2 on board<br>IN3IN10 with MRI module<br>IN11IN26 with one MID16 module<br>IN27IN42 with two MID16 modules<br>IN1IN5 on board<br>IN6IN13 with MRI module<br>IN14IN29 with one MID16 module<br>IN30IN45 with two MID16 modules<br>K1K6 on board<br>K7K10 with MRI module<br>ON, START, TRIP, L1L5 on board<br>L6L10 with MRI module |
|                                                                                                    |                                                                                                    |

ThySetter - 348 - Manual - 01 - 2009

#### PLC (Programmable Logic Controller)

A little example stands for a preliminary example of a programmable user defined logic embedded inside ThySetter and Pro\_N protective devices.<sup>[1]</sup>

Following topics are shown:

- The integrated development environment (IDE)
- The IL compiler<sup>[2]</sup> (Instruction List).

### Development environment

The IL programming language for the PLC device may be carried out, according to the IEC61131-3 standard, by means of any editor or the ThysSetter IDE, while the compilation and sending operations must be performed by means of ThySetter.

The development environment may be started inside the Option -> PLC -> Develop menu, or by means of a click on the 🇅 icon.

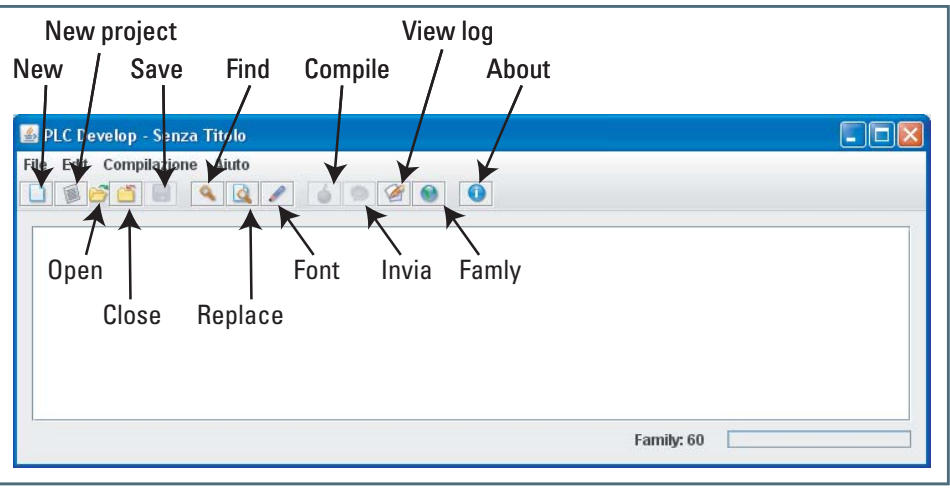

An Integrated Development Environment (IDE) is provided.

An existing file may be open or a new file may be created; inside the New Project menu ( 🗐 icon) some examples are available to familiarize with the matter.

Some buttons are available inside the upper desktop:

- "File save": the 🖥 key become active when any change is performed on the file
- "File": a PLC program file may be loaded ( icon)
- "Send": the selected file may be send to device; the key become active when only for good files when device is online (空 icon)
- "View SRecord": the object file may be shown when the compilation is fulfilled
- "Compile": start compilation
- "Compila": the 🌢 key starts compilation
- "View Logs": the key shown the log file following the compilation
  "Family": the key allows setting of the device code; this selection is operated automatically whe the cennected device is Online
- "Exit": the command closes the PLC IDE.

### Compilation

and sending program

Following operation must be performed:

- Open communication
- Open the PLC IDE
- Load the program file
- Compile
- Send the file (S-record) to device
- If the pre-compiled file is available the ollowing operation must be performed:
- Open communication
- Select option "Procedure->PLC->Send program"; Thysetter will send the file only if the compatibility with device is verified.

Note 1 For the PLC function a licence is required; call Thytronic for purchasing.

Note2 With ThySetter V3.4.3 and IEC 61131-3 V1.2.7 compiler releases, the IL language is implemented (Instruction List); other languages, according to standard IEC 61131 (ST (Structured Text)), LD (Ladder Diagram), FBD (Function Block Diagram), SFC (Sequential Functional Chart), will be available in the next

#### Error management

If any error is detected, (both within the compilation and sending program), an express message is shown.

| Praimat Rane | ations non presista |                  |   |
|--------------|---------------------|------------------|---|
| rragna: name | gloco non prevista  |                  |   |
|              |                     |                  |   |
|              |                     |                  |   |
|              |                     |                  |   |
|              |                     |                  |   |
|              |                     |                  |   |
|              |                     |                  |   |
|              |                     |                  |   |
|              |                     |                  |   |
|              |                     |                  |   |
|              |                     |                  |   |
|              |                     |                  |   |
|              |                     |                  |   |
|              |                     |                  |   |
|              |                     |                  |   |
|              |                     |                  |   |
|              |                     |                  |   |
|              |                     |                  |   |
|              |                     |                  |   |
|              |                     |                  |   |
|              |                     |                  |   |
|              |                     |                  |   |
|              |                     |                  |   |
|              |                     |                  |   |
|              |                     |                  |   |
|              |                     |                  |   |
|              |                     |                  |   |
|              |                     |                  |   |
|              |                     |                  |   |
|              |                     |                  |   |
|              |                     |                  |   |
|              |                     |                  |   |
|              |                     |                  |   |
|              |                     |                  |   |
|              |                     | Ibailia Palanama | 1 |

#### Example

For training aid a simple example is shown; the "gioco.il" is a PLC program where the LED START, TRIP, 1, 2, 3, 4, 5 and K1 relay are driven; the full listing is placed in the end of this section.<sup>[1]</sup> The I/O circuit by the PLC function (LED START, TRIP, 1, 2, 3, 4, 5 and the K1 relay), must be enabled inside the Set \PLC \ Setpoints menu.

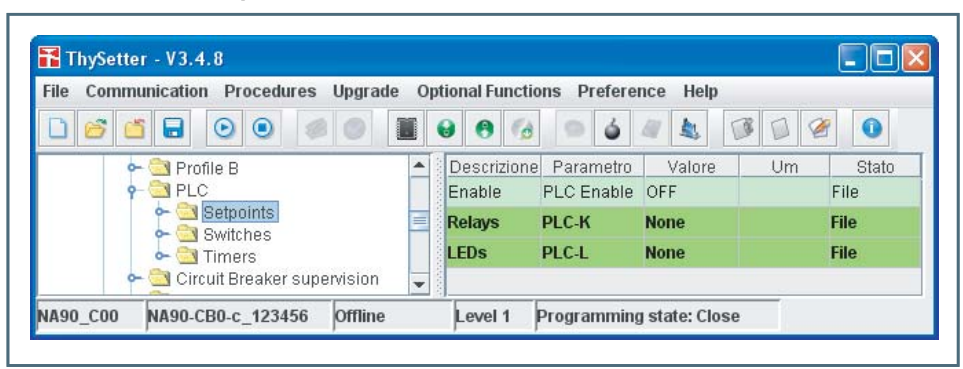

IL IEC61131-3 Compiler

The embedded PLC compiler is compliance to IEC61131-3 standard; presently the "IL (instruction list)" is implemented.

Typical format of a generic program:

- pragma definition
- Function (FUN) definition
- Function (FUB) definition
- Program (PROGRAM) definition
- Configuration (CONFIGURATION) definition

#### pragma

The beginning of program holds some pragma, (compliler directives):

- {Include : file including in IL code
- {Name : program name ..}
- {Version xx.yy} : program release (exadecimal)
- {Date dd/mm/yyyy hh:mm} : program compilation date
- : put the PLC in preemptive mode • {Preemptive} • {Watchdog mm}
  - : watchdog time in ms, 0: disabled (default)
- {DeviceCode xx} : device identifier
- {Options -xx -yy ...} : compilation options

Following pragma are included inside the example:

```
Preemptive
          gioco}
Name
{Watchdog
           1000}
```

Note 1 The example have educational purpose only.

{Device 0 } {Options -NMI }

#### with meaning:

- The PLC scheduler is placed in "preemptive" mode that is an high priority task can stop a lower priority or background task<sup>[1]</sup>
- The program name is "gioco"
  The watchdog interval is 1000 ms
- The "0" code (universale) is assigned to device

### Function (FUN)

Some functions may be included (none in the example).

#### Function Block (FUB)

Following function block are defined:

- "SetRele": allows to switch ON/OFF the selected relay, this FUB is a FUB SetIO support
- "SetIO": allows to switch ON/OFF the selected IO.

### Program (PROGRAM)

The following programs are defined:<sup>[2]</sup>

- "Pgm1": a range of IO is managed; the state is toggled when the function is called, in circular mode
- "Pgm2": the watchdog refresh is performed.

#### CONFIGURATION

The following specifications are defined:<sup>[1]</sup>

- Global variables
- Configuration resources, task and program-task association.

Note 2 Complete informations may be available on the IEC61131-3 standard

#### Example

The following operations are performed:

- the cyclic task T1 that powers the LED 1, 2, 3 with 1000 ms cycle is defined
- the cyclic task T2 that powers the LED 4, 5 with 500 ms cycle is defined
- the cyclic task T3 that powers the LED START, TRIP with 250 ms cycle is defined
- the cyclic task T4 that toggles the K1 relay with 1000 ms cycle is defined
- the background program that operates the watchdog refresh is defined

Listing

```
{Preemptive
             }
{Name
      gioco}
{Watchdog 1000}
{Device
          0
{Options
        -NIM}
(* FUB: SetRele (Imposta lo stato dei rele')
                                                              *)
FUNCTION_BLOCK SetRele
          VAR INPUT
               rele : BYTE; (* Rele da attivare*)
               state : BOOL; (* stato del rele - TRUE: aperto, false chiuso *)
          END VAR
          VAR EXTERNAL
               RELE1 : BOOL;
               RELE2 : BOOL;
               RELE3 : BOOL;
               RELE4 : BOOL;
               RELE5 : BOOL;
               RELE6 : BOOL;
          END VAR
               (* Verifica quale rele' gestire *)
               LD
                    rele
                    BYTE#1
               EQ
               JMPC ON_RELE1
               T'D
                    rele
               EQ
                    BYTE#2
               JMPC ON RELE2
               LD
                    rele
                    BYTE#3
               ΕQ
               JMPC ON RELE3
               LD
                    rele
                    BYTE#4
               ΕO
               JMPC ON RELE4
               LD
                    rele
               EQ
                    BYTE#5
               JMPC ON_RELE5
               LD
                    rele
                    BYTE#6
               ΕO
               JMPC ON RELE6
               JMP
                    END
ON RELE1:
          LD
               state
                    RELE1
               ST
               \mathsf{JMP}
                    END
ON RELE2:
          Τ.D
               state
               ST
                    RELE2
               JMP
                    END
ON RELE3:
          LD
               state
               ST
                   RELES
               JMP
                    END
ON_RELE4:
          LD
               state
               ST
                    RELE4
```

JMP END ON\_RELE5: LD state ST RELE5 JMP END ON RELE6: LD state ST RELE6 END: RET END\_FUNCTION\_BLOCK (\* FUB: SetIO (Imposta lo stato del led) \*) FUNCTION\_BLOCK SetIO VAR\_INPUT element : BYTE; (\* Led da accendere \*) state : BOOL; (\* stato del led - TRUE: acceso, false spento \*) isLed : BOOL; (\* Indica se l'elemento e' un led \*) END VAR VAR EXTERNAL START : BOOL; TRIP : BOOL; LED1 : BOOL; LED2 : BOOL; LED3 : BOOL; LED4 : BOOL; LED5 : BOOL; END VAR VAR rele : SetRele; END\_VAR (\* Verifica se deve settare RELE \*) LD isLed EQ FALSE JMPC GST\_RELE (\* Verifica quale led settare \*) LD element BYTE#1 ΕO JMPC ON START LD element EQ BYTE#2 JMPC ON\_TRIP ΤD element EQ BYTE#3 JMPC ON\_LED1 LD element EQ BYTE#4 JMPC ON LED2 LD element BYTE#5 ΕQ JMPC ON\_LED3 LD element EQ BYTE#6 JMPC ON LED4 element LD BYTE#7 EQ JMPC ON LED5 JMP END ON\_START: LDstate ST START

JMP END

```
ON_TRIP:
         LD
               state
               ST
                   TRIP
               JMP END
ON_LED1:
          LD
               state
               ST LED1
               JMP
                   END
ON_LED2:
          LD
               state
               ST LED2
               JMP END
ON LED3:
          LD
               state
               ST LED3
               JMP
                   END
ON LED4:
          LD
               state
               ST
                   LED4
               JMP
                   END
ON LED5:
               state
          LD
               ST
                   LED5
               JMP
                   END
GST_RELE:
         CAL
                    rele(
                         rele := element,
                         state := state
                    )
END:
               RET
END FUNCTION BLOCK
(* Program Pgm1
                                                             *)
PROGRAM Pgm1
         VAR_INPUT
              minEle : BYTE; (* IO piu' basso il cui stato deve essere
cambiato *)
               numEle : BYTE; (* numero elementi da gestire *)
               valEle : BYTE; (* elemento a cui cambiare stato *)
               isLed : BOOL; (* indica se l'elemento e' un led (TRUE) o
un rele' (FALSE) *)
          END VAR
          VAR OUTPUT
           next : BYTE; (* prossimo led da accendere *)
          END VAR
          VAR
               leds : SetIO; (* FUB utilita' per set stato led *)
               count : BYTE;
          END VAR
               (* Per prima cosa spegne tutti gli elementi compresi nel
range *)
               LD
                   minEle
               ST
                   count
LOOP OFF:
         CAL
              leds(
                         element := count,
                         state := FALSE,
                         isLed := isLed
                    )
               LD
                    count
               ADD BYTE#1
               ST
                    count
               LE
                    numEle
               JMPC LOOP_OFF
               (* Poi verifica che il valore sia nel range *)
                    valEle
               LD
                    minEle
               LT
```

```
JMPC RESET
              LD
                   valEle
              GE
                  numEle
              JMPC RESET
              (* Incrementa il prossimo elemento da accendere *)
                   valEle
              T.D
              ADD
                  BYTE#1
              ST
                   valEle
              JMP
                  TURN_ON
RESET
              (* Reset al minimo *)
                   minEle
              LD
              ST
                   valEle
TURN_ON:
         (* Accensione led indicato *)
                   valEle
              LD
                  next (* salva il valore per il prossimo giro *)
              ST
              CAL
                  leds(
                       element := valEle,
                       state := TRUE,
                       isLed := isLed
                   )
END:
              RET
END PROGRAM
****)
(*
                          Program
                                                         Pgm2
 *)
****)
PROGRAM Pqm2
         VAR EXTERNAL
              M_FLAG_WatchdogTrg : BOOL;
         END_VAR
         VAR
              pippo : BYTE;
         END VAR
              (* Gestione watchdog *)
              LD
                   TRUE
              ST
                  M_FLAG_WatchdogTrg
              RET
END PROGRAM
****)
(*
                        Configuration
                                                         Cfg1
 *)
            (****
****)
CONFIGURATION Cfg1
         VAR GLOBAL
              (* Variabili globali per la gestione dei led *)
              ValLed1 : BYTE := BYTE#3; (* led di partenza del primo
gruppo *)
                     : BYTE := BYTE#6; (* led di partenza del secondo
              ValLed2
gruppo *)
              ValLed3
                     : BYTE := BYTE#1; (* led di partenza del terzo
gruppo *)
              (* Varibili globali per la gestione dei rele' *)
              ValRele1 : BYTE := BYTE#1; (* rele' di partenza del primo
gruppo *)
              (* Varibili globali per la definizione degli I/O *)
```

| START AT %QX1.1 : BOOL;         TRIP AT %QX1.2 : BOOL;         LED1 AT %QX1.3 : BOOL;         LED2 AT %QX1.4 : BOOL;         LED3 AT %QX1.5 : BOOL;         LED4 AT %QX1.6 : BOOL;         LED5 AT %QX1.7 : BOOL;         RELE1 AT %QX0.0 : BOOL;         RELE2 AT %QX0.1 : BOOL;         RELE3 AT %QX0.2 : BOOL;         RELE4 AT %QX0.3 : BOOL;         RELE5 AT %QX0.4 : BOOL;         RELE5 AT %QX0.5 : BOOL; |
|----------------------------------------------------------------------------------------------------|
| (* FLAG MEMORY *)                                                                                                    |
| M_FLAG_WatchdogTrg AT %MX0.4 : BOOL;                                                                                                    |
| END_VAR                                                                                                    |
| RESOURCE Res1 ON Cpu01<br>(* Task per l'accensione dei led *)                                                                                                    |
| TASK T1 (INTERVAL := t#1000ms, PRIORITY := 1);<br>TASK T2 (INTERVAL := t#500ms, PRIORITY := 2);<br>TASK T3 (INTERVAL := t#250ms, PRIORITY := 3);                                                                                                    |
| (* Task per la movimentazione dei rele' *)                                                                                                    |
| TASK T4 (INTERVAL := t#1000ms, PRIORITY := 4);                                                                                                    |
| (* Programmi per i led *)                                                                                                    |
| PROGRAM L1 WITH T1 : Pgm1(minEle := BYTE#3, numEle :=<br>BYTE#5, valEle := ValLed1 , isLed := TRUE, next => ValLed1);<br>PROGRAM L2 WITH T2 : Pgm1(minEle := BYTE#6 numEle :=                                                                                                    |
| BYTE#7, valEle := ValLed2, isLed := TRUE, next => ValLed2);<br>PROGRAM L3 WITH T3 · Poml(minEle := BYTE#1 numEle :=                                                                                                    |
| BYTE#2, valEle := ValLed3, isLed := TRUE, next => ValLed3);                                                                                                    |
| (* Programma per il rele' *)                                                                                                    |
| PROGRAM R1 WITH T4 : Pgml(minEle := BYTE#1, numEle :=<br>BYTE#1, valEle := ValRele1, isLed := FALSE, next => ValRele1);                                                                                                    |
| (* Gestione watchdog *)                                                                                                    |
| PROGRAM Bgk1 : Pgm2;                                                                                                    |

END\_RESOURCE END\_CONFIGURATION